# Настройка подключения к интернет от ООО "Новгород Датаком"

Здесь вы сможете найти подробные инструкции по настройке выделенного подключения к интернет от компании "Новгород Датаком".

Различные операционные системы требуют различных действий по настройке. В данном руководстве описываются только способы настройки для следующих операционных систем:

- Windows 98
- <u>Windows Me</u>
- <u>Windows 2000 Professional</u>
- <u>Windows XP Home/Professional</u>
- 1. Для того, чтобы перейти к настройке вашей операционной системы, выберите ее из списка слева.

**Примечание:** если вы не увереные в том, какая именно операционная система стоит на вашем компьютере, можно проделать следующие действия, чтобы это выяснить.

1. Если вы не видите на рабочем столе компьютера значок "Мой компьютер", перейдите к п.2. Нажмите на значке "Мой компьютер" правую кнопку мыши, выберите из появившегося меню свойства. В появившемся окне должна находиться информация: Cucmema: Microsoft Windows XX, где XX - версия Windows.

2. Нажмите кнопку "Пуск". В меню выберите **"Панель управления"** или **"Настройка"**, а затем **"Панель управления"**. В окне панели управления найдите значок "**Система"**, должно появиться окно, аналогичное окну в п. 1. Дальнейшие действия смотрите в п.1

2. Если при настроенном подключении к интернету, у вас возникают какие-либо проблемы с доступом в интернет, смотрите раздел "<u>Устранение проблем</u>".

### Windows 98

# !!! Убедитесь, что у вас есть дистрибутив (установочный комплект файлов) ОС Windows98.

#### 1. Проверка наличия необходимых компонентов

Перед настройкой выделенного доступа убедитесь, что у Вас установлен компонент "Удаленный доступ к сети". Для этого выберите "Мой компьютер -> Панель управления -> Установка и удаление программ -> Установка Windows -> Связь-> Состав" и убедитесь, что компонент "Удаленный доступ к сети" отмечен.

| Связь                                                                                                    | ×                                              |
|----------------------------------------------------------------------------------------------------|------------------------------------------------|
| Отметьте все устанавливаемые компоне<br>флажок означает частичную установку к<br>его состав позволяет одноименная кног<br>Компоненты: | енты. Затененный<br>омпонента. Выяснить<br>ка. |
| 🔲 📴 Поддержка АТМ                                                                                                    | 0,0 M6 🔺                                       |
| 🗆 🚉 Прямое кабельное соединение                                                                                                    | 0,0 MБ                                         |
| 🔲 📴 Сервер удаленного доступа                                                                                                    | 0,0 M6                                         |
| 🗹 🍖 Телефон                                                                                                    | 0,2 M5                                         |
| 🗹 😰 Удаленный доступ к сети                                                                                                    | 1,2 МБ 🖵                                       |
| Занято установленными компонентами:                                                                                                   | 34,7 ME                                        |
| Требуется места:                                                                                                    | 0,0 MB                                         |
| Доступно на диске:                                                                                                    | 1506,10 MB                                     |
| - Описание                                                                                                    |                                                |
| Программа связи с другими компьюте<br>интерактивными службами через моде                                                              | рами и<br>ем.                                  |
|                                                                                                    | Состав                                         |
| ОК                                                                                                    | Отмена                                         |

После этого выберите "*Мой компьютер -> Панель управления -> Сеть*" и убедитесь, что в конфигурации сети присутствуют следующие компоненты:

- Контроллер удаленного доступа
- TCP/IP

| Сеть                                           | × |
|------------------------------------------------|---|
| Конфигурация Идентификация Управление доступом |   |
| D системе чатановлены следчощие компоненты:    |   |
| Клиент для сетей Microsoft                     |   |
| Контроллер удаленного доступа<br>С ТСР/Р       |   |
|                                                |   |
|                                                |   |
|                                                |   |
| Добавить Удалить Своўства                      |   |
| Способ входа в сеть:                           |   |
| Клиент для сетей Microsoft                     |   |
| Доступ к файлам и принтерам                    |   |
| Описание                                       |   |

### 2. Настройка сетевой карты

Далее Вам необходимо установить и настроить сетевую карту.

Вставьте в дисковод дискету с драйвером сетевой карты, оставленную Вам при первоначальной настройке выделенного доступа.

Выберите "*Мой компьютер -> Панель управления -> Система -> Устройства -> Другие устройства*". Как правило, если сетевая карта еще не проинсталлирована корректно, то она обозначена в этом разделе как PCI Communication Device под знаком "?" желтого цвета. Выберите это устройство и нажмите кнопку "*Свойства*".

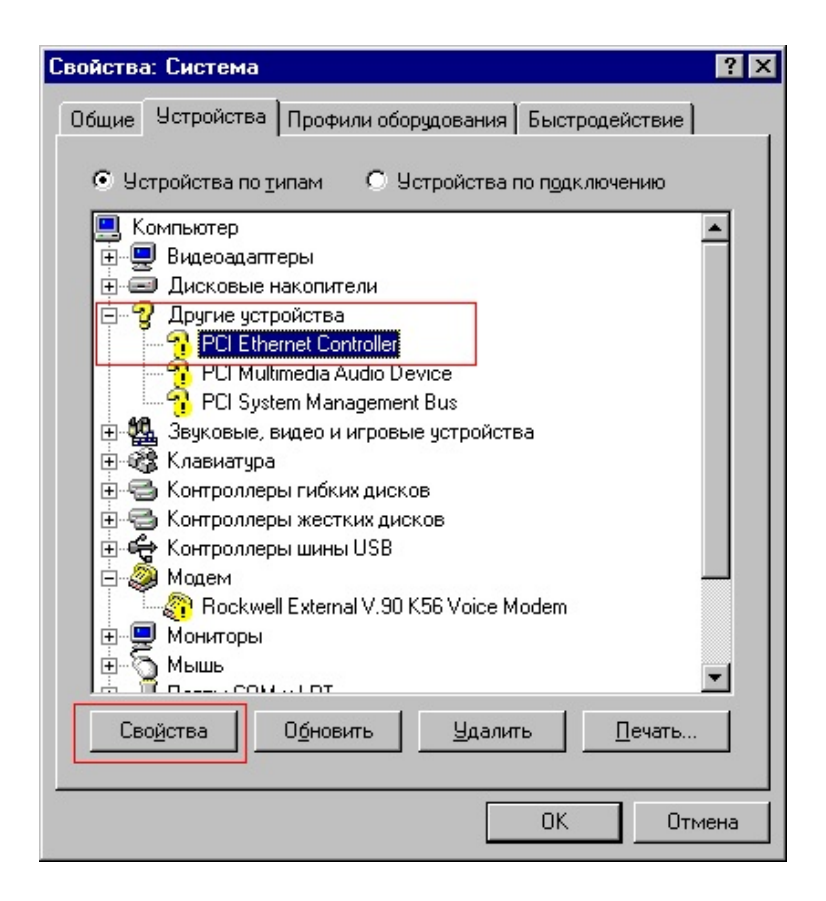

Далее выберите "Переустановить -> Произвести поиск наилучшего драйвера -> Указанный ниже источник -> Далее -> Обзор...". На диске А: откройте каталог, содержащий драйвер сетевой карты для Windows98 (обычно он называется Win98 или W98W2KWme), нажмите ОК, затем "Далее -> Далее -> Готово".

После того, как Windows 98 закончит копирование файлов из дистрибутива, откажитесь от перезагрузки и проверьте конфигурацию сетевых служб Windows 98. Выберите "*Мой компьютер -> Панель управления -> Сеть*". В конфигурации сети должны присутствовать следующие обязательные компоненты:

- Адаптер Realtek 8139<sup>1)</sup>
- Контроллер удаленного доступа
- TCP/IP -> Адаптер Realtek 8139 <sup>1)</sup>
- ТСР/ІР -> Контроллер удаленного доступа

Также могут присутствовать следующие компоненты:

• Клиент для сетей Microsoft

- Семейный вход в систему
- Служба доступа к файлам и принтерам сети Microsoft

| Сеть ? 🗙                                                 |
|----------------------------------------------------------|
| Конфигурация Идентификация Управление доступом           |
|                                                          |
| В системе установлены следующие компоненты:              |
| 📇 Клиент для сетей Microsoft                             |
| Realtek RTL8139/810X Family PCI Fast Ethernet NIC        |
| 🕮 Контроллер удаленного доступа                          |
| TCP/IP -> Realtek RTL8139/810X Family PCI Fast Ethernet. |
| ПСРЛЕЧУ Контроллер удаленного доступа                    |
|                                                          |
| Добавить <u>У</u> далить Свойства                        |
| Способ входа в сеть:                                     |
| Обычный вход в Windows                                   |
| Доступ к файлам и принтерам                              |
| Описание                                                 |
| Протокол ТСР/IP используется для подключения к           |
| плетеси пловальным сетям.                                |
|                                                          |
|                                                          |
| ОК Отмена                                                |
|                                                          |

!!! Компонент "Служба доступа к файлам и принтерам сети Microsoft" без четкого понимания механизма его работы настоятельно рекомендуется удалить во избежание несанкционированного доступа к Вашему компьютеру по сети.

Выберите компонент "*TCP/IP* -> *Адаптер Realtek* 8139 <sup>1)</sup> " и нажмите кнопку "*Свойства*".

Установите переключатель в положение "Указать IP-адрес явным образом" и введите в соответствующие поля IP-адрес и маску частной подсети (см. регистрационную карту Вашего договора).

| Свойства: ТСР/ІР                                                             |                                                       |                                                                 |                              | ? ×          |
|------------------------------------------------------------------------------|-------------------------------------------------------|-----------------------------------------------------------------|------------------------------|--------------|
| Привязка                                                                     | Допо                                                  | лнительно                                                       | Ne                           | etBIOS )     |
| Конфигурация DNS                                                             | і Шлюз                                                | Конфигурация                                                    | WINS                         | IP-адрес     |
| Адрес IP может (<br>автоматически, В<br>адреса IP, выясн<br>введите его в со | быть присв<br>Сли сеть н<br>ите адрес (<br>ответствую | оен этому комг<br>ю присваивает<br>у администратс<br>ищее поле. | њютеру<br>автомат<br>ра сети | гически<br>и |
| О Получить IP                                                                | адрес авто                                            | оматически                                                      |                              | _            |
| - 🖲 <u>У</u> казать IP-                                                      | адрес явнь                                            | ім образом: —                                                   |                              |              |
| IP-адрес:                                                                    |                                                       |                                                                 |                              | ]            |
| Мас <u>к</u> а подо                                                          | сети:                                                 | · ·                                                             |                              |              |
|                                                                              |                                                       |                                                                 |                              |              |
|                                                                              |                                                       |                                                                 |                              |              |
|                                                                              |                                                       |                                                                 |                              |              |
|                                                                              |                                                       |                                                                 | 4.0010.00                    |              |
|                                                                              |                                                       | OK                                                              |                              | Отмена       |

После этого нажмите "ОК -> Закрыть". Перезагрузите компьютер.

# 3. Установка обновления удаленного доступа (только для Windows 98 Second Edition!!!)

!!! Эта программа предназначена ТОЛЬКО для Widows 98 Second Edition. Под другими версиями Windows 98 ее применение не требуется, и ее выполнение прерывается с сообщением "Это обновление не для данной операционной системы".

Перейдите в каталог PPPOE, скопированный Вам при первоначальной настройке выделенного доступа. Запустите на выполнение файл 243199rus8.exe, если у вас русская версия Winows 98, или 243199us8.exe, если у вас английская версия Winows 98.

После выполнения программы откажитесь от перезагрузки компьютера.

### 4. Установка протокола РРРоЕ

Выберите "Мой компьютер -> Панель управления -> Сеть -> Добавить -> Протокол -> Добавить -> Установить с диска -> Обзор". Откройте каталог PPPOE, скопированный Вам при первоначальной настройке выделенного доступа.

| Открытие файла                                                                                                    |                                                                                 | ? ×    |
|----------------------------------------------------------------------------------------------------|---------------------------------------------------------------------------------|--------|
| <u>И</u> мя файла:<br>netppp95.inf<br>netpppoe.inf<br>oemsetnt.inf<br>rasppp95.inf<br>raspppoe.inf<br>winpppoe.inf | Пап <u>к</u> и:<br>d:\distrib\pppoe<br>(Sector)<br>distrib<br>(Sector)<br>pppoe | Отмена |
|                                                                                                    | Диски:<br>i d: backup                                                           | ×      |

Возможно, Вам придется выбрать тип операционной системы.

| Выбор: (        | Сетевой протокол 🛛 🗙                                                                                                    |
|-----------------|----------------------------------------------------------------------------------------------------|
| ÷.              | Выберите нужный сетевой протокол и нажмите кнопку "ОК". При<br>наличии установочного диска нажмите кнопку "Установить с диска". |
| Мод <u>е</u> ли | :                                                                                                    |
| 🕴 PPF           | over Ethernet Protocol (Windows 95)                                                                                             |
| ¥ PPF           | over Ethernet Protocol (Windows 98/ME)                                                                                          |
|                 | Ус <u>т</u> ановить с диска                                                                                                    |
|                 | ОК Отмена                                                                                                    |

После того, как протокол PPPoE добавлен в систему, проверьте конфигурацию сетевых служб Windows 98. В ней должны присутствовать следующие обязательные компоненты :

- Адаптер Realtek 8139<sup>1)</sup>
- Контроллер удаленного доступа
- NDISWAN -> PPP over Ethernet Miniport
- PPP over Ethernet Miniport -> PPP over Ethernet Protocol
- PPP over Ethernet Protocol -> Адаптер Realtek 8139 <sup>1)</sup>
- TCP/IP -> Адаптер Realtek 8139 <sup>1)</sup>
- TCP/IP -> Контроллер удаленного доступа

Также возможно присутствие компонентов:

- Клиент для сети Microsoft
- Семейный вход в систему
- Служба доступа к файлам и принтерам сети Microsoft

!!! Компонент "Служба доступа к файлам и принтерам сети Microsoft" без четкого понимания механизма его работы настоятельно рекомендуется удалить во избежание несанкционированного доступа к Вашему компьютеру. Установите способ входа в сеть как "Обычный вход в Windows"

| Сеть                                                                                                    |                               | ? ×      |
|----------------------------------------------------------------------------------------------------|-------------------------------|----------|
| Конфигурация Идентификация 9                                                                                                    | Іправление дос                | тупом    |
|                                                                                                    |                               |          |
| В системе установлены следующ                                                                                                    | ие <u>к</u> омпоненты:        |          |
| 📙 Клиент для сетей Microsoft                                                                                                    |                               |          |
| Realtek RTL8139/810X Family                                                                                                    | PUI Fast Etherne              | ENIC     |
| NDISWAN AN PPP over Etherne                                                                                                    | na<br>t Miniport              |          |
| PPP over Ethernet Miniport -> P                                                                                                    | PP over Ethernet              | Protocol |
|                                                                                                    |                               |          |
|                                                                                                    |                               |          |
| Добавить Удалит                                                                                                    | ь   Св                        | ойства   |
|                                                                                                    |                               |          |
| Способ входа в сеть:                                                                                                    |                               |          |
| Uбычный вход в Windows                                                                                                    |                               |          |
| Доступ к файлам и принтерам                                                                                                    | 1                             |          |
|                                                                                                    |                               |          |
| Описание                                                                                                    |                               |          |
| Способ входа в сеть определяет<br>обрабатываюшего имя пользов                                                                                                    | г клиента,<br>ателя и его пар | оль. а   |
| также исполняющего макросы                                                                                                    | подключения.                  |          |
|                                                                                                    |                               |          |
|                                                                                                    |                               |          |
|                                                                                                    | OK                            | Отмена   |
| and the second second s | 1                             |          |

Нажмите "Закрыть".

В процессе копирования файлов ответьте "Да" на предложение сохранить файл с более ранней версией сетевого компонента.

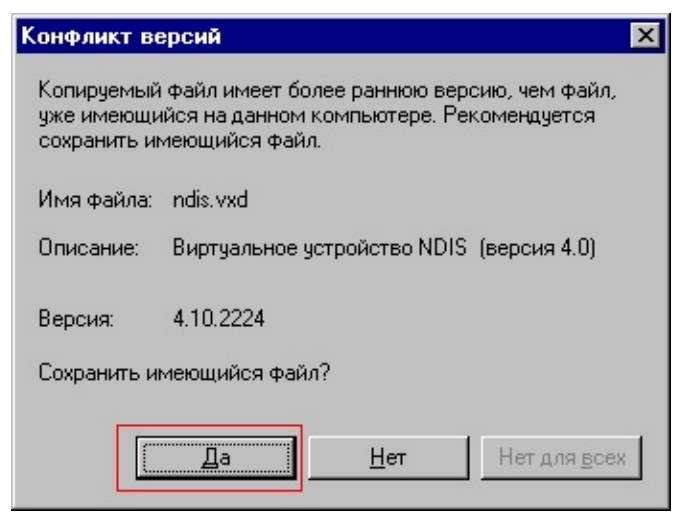

Перезагрузите компьютер.

#### 5. Создание соединения для удаленного доступа

Выберите "*Мой компьютер -> Удаленный доступ к сети*". В окне "Сведения о местонахождении" введите код города 816 или любое другое трехзначное число.

| Сведения о местонахожд | сении                                                                                                    |
|------------------------|----------------------------------------------------------------------------------------------------|
|                        | Правильная установка связи требует ввода сведений<br>о вашем текущем местонахождении.<br>Страна или регион, где вы сейчас находитесь:<br>Россия<br>Телефонный код города<br>816<br>Код выхода на городскую линию (для офисных ATC):<br>Гип набора номера:<br>С тоновый С импульсный |
|                        | Закрыть                                                                                                    |

Нажмите "Закрыть".

Запустите шаблон "Новое соединение".

- Введите удобное Вам название создаваемого соединения. Например, "Дейтаком Выделенка"
- В качестве модема выберите "Адаптер Realtek 8139<sup>1)</sup>"

| Новое соединение | ×                                                                                                    |
|------------------|----------------------------------------------------------------------------------------------------|
|                  | Введите название соединения (например, имя<br>компьютера, с которым устанавливается связь):<br>Дейтаком-Выделенка<br>Выберите модем:<br>Realtek RTL8139/810X Family PCI Fast Eth<br>Настройка |
|                  | < <u>Н</u> азад Далее> Отмена                                                                                                    |

Нажмите "Далее".

В поле "Номер телефона" введите 10.0.0.1 Нажмите *"Далее"*, затем *"Готово".* 

Нажмите правой кнопкой мыши на значок только что созданного

соединения. В контекстном меню выберите пункт "Свойства".

| 🔯 Удале            | нный дос           | туп к   | сети             |                 |                                    |                                                                               | _ 🗆 ×                      |
|--------------------|--------------------|---------|------------------|-----------------|------------------------------------|-------------------------------------------------------------------------------|----------------------------|
| <u>Ф</u> айл       | <u>П</u> равка     | Вид     | Пере <u>х</u> од | <u>И</u> збранн | ое <u>С</u> оеди                   | нения                                                                         | »                          |
|                    | • ⊏)<br>Впер       | ) ед    | €_<br>Вверх      | Создать         | Ø<br>Позвон                        | )<br>Выреза                                                                   | »»                         |
| 🛛 🗛 дрес 📓         | 🛛 Удаленн          | ный дос | туп к сети       |                 |                                    |                                                                               | •                          |
| Уда<br>дос<br>к се | лені<br>туп<br>ети | Hoe     | ое соедине       | ние Дейта       | ЩКОМ<br>НК<br>НК<br>Со<br>Пе<br>Св | одключи<br>здать <u>я</u> р.<br>алить<br>аре <u>и</u> мено<br>о <u>й</u> ства | <b>ться</b><br>лык<br>вать |
| 💻 Обраще           | ение к окн         | ам сво  | йств выдел       | енных объ       | ектов.                             |                                                                               | 1                          |

• В закладке "Общие" снимите отметку с поля "Использовать код страны и параметры связи"

| Дейтаком-Выделенка                          | ? × |
|---------------------------------------------|-----|
| Общие Тип сервера Сценарии Подключения      |     |
| 🖳 🤭 Дейтаком-Выделенка                      |     |
| Телефон:<br>Код города: Т <u>е</u> лефон:   |     |
| Код страны:<br>Россия (7)                   |     |
| П Использовать код страны и параметры связи |     |
| Realtek RTL8139/810X Family PCI Fast        |     |
| <u>Н</u> астройка                           |     |
|                                             |     |
| ОК Отме                                     | на  |

• В закладке "*Тип сервера*" снимите отметки "*Войти в сеть*" и "Программное сжатие данных", установите отметку "Использовать зашифрованный пароль", отключите все сетевые протоколы, кроме TCP/IP.

| Дейтаком-Выделенка ? 🗙                           |
|--------------------------------------------------|
| Общие Тип сервера Сценарии Подключения           |
| <u>Т</u> ип сервера удаленного доступа:          |
| PPP: Интернет, Windows NT Server, Windows 98 📃 💌 |
| Дополнительные параметры:                        |
| Войти в сеть                                     |
| Программное сжатие данных                        |
| Требуется зашифрованный пароль                   |
| Требуется шифрование данных                      |
| Запись <u>жу</u> рнала для этого соединения      |
| Допустимые сетевые протоколы:                    |
| □ <u>N</u> etBEUI                                |
| □ IPX/SPX- <u>с</u> овместимый                   |
| ✓ ІСР/ІР                                         |
| ОК Отмена                                        |

• Нажмите кнопку "Настройка TCP/IP". Снимите отметку "Использовать сжатие заголовков IP".

| IP-ддрес:                                                | 0            |   | 0 |   | 0 |   | 0 |
|----------------------------------------------------------|--------------|---|---|---|---|---|---|
| Адреса на <u>з</u> начаются се<br>Адреса вводятся вручни | ервера<br>чю | м |   |   |   |   |   |
| Первичный адрес DNS:                                     | 0            |   | 0 |   | 0 | • | 0 |
| В <u>т</u> оричный адрес DNS:                            | 0            |   | 0 |   | 0 | • | 0 |
| Первичный адрес WINS:                                    | 0            |   | 0 | • | 0 | • | 0 |
| Вт <u>о</u> ричный адрес WINS:                           | 0            | • | 0 | • | 0 | • | 0 |

Нажмите ОК, затем еще раз ОК.

Запустите ярлык "Дейтаком – Выделенка" на выполнение. Введите свое имя пользователя и пароль (см. регистрационную карту Вашего договора, поля Учетная запись и Пароль).

| 📲 Установ                            | ка связи                | ? ×                |
|--------------------------------------|-------------------------|--------------------|
| <b>.</b>                             | Дейтаком-Выделенка      |                    |
| <u>И</u> мя польз<br><u>П</u> ароль: | ователя: Учетная запись |                    |
| <u>Т</u> елефон:                     | 10.0.0.1                |                    |
| <u>М</u> есто выз                    | юва: Новое место        | П <u>а</u> раметры |
|                                      | Подключиться            | Отмена             |

Нажмите "Подключиться".

При успешном подключении к Internet Вы получите уведомление об этом.

### 6. Настройка браузера Internet Explorer

Выберите "Мой компьютер -> Панель управления -> Свойства обозревателя".

В поле "*Адрес*" мы рекомендуем указывать адрес нашего сайта <u>http://www.natm.ru</u>, поскольку выход на него бесплатен для клиентов проекта Интеренет XXI век.

| Свойства: | Интернет                                            |                        |                           |                        |                  | ?                 | × |
|-----------|-----------------------------------------------------|------------------------|---------------------------|------------------------|------------------|-------------------|---|
| Подкл     | лючение                                             | Пр                     | ограммы                   |                        | Дополн           | ительно           | 1 |
| Общ       | )бщие Безопасность Содержание                       |                        |                           |                        | жание            |                   |   |
| Г Домаш   | няя страница                                        | 9                      |                           |                        |                  |                   |   |
|           | Укажите страницу, с которой следует начинать обзор. |                        |                           |                        |                  |                   |   |
|           | <u>А</u> дрес:                                      | http://wv              | vw.natm.ru/               |                        |                  |                   |   |
|           | C                                                   | Стекущей               | Сис                       | ходной                 | Сп               | устой             |   |
|           |                                                     |                        |                           |                        |                  |                   |   |
| Времен    | ные файлы и<br>Просматрия                           | 4нтернета<br>заемые ст | і<br>границы ког          | пирчются               | в особчк         | ,                 |   |
|           | папку для у                                         | скорения               | их последун               | ющего пр               | осмотра.         |                   |   |
|           |                                                     |                        | <u>У</u> далить ф         | райлы                  | <u>Н</u> астр    | ойка              |   |
|           |                                                     |                        |                           |                        |                  |                   |   |
| Журнал    | П                                                   |                        |                           |                        |                  |                   |   |
|           | к страницам                                         | ала содер<br>и, которы | жит ссылк.<br>8 вы недавн | и для оыс<br>но посеща | прого до<br>али. | cryna             |   |
| Ĩ         | Сколько дн                                          | ей храниті             | ь ссылки:                 | 20 🕂                   | Оуи              | стить             |   |
|           |                                                     |                        |                           |                        |                  |                   |   |
| Цвет      | a <u>I</u>                                          | Шрифты                 | <u>Я</u> з                | ыки                    | <u>0</u> фор     | мление            |   |
|           |                                                     |                        |                           |                        |                  |                   |   |
|           |                                                     |                        | OK                        | Отм                    | іена             | При <u>м</u> енит | ь |

Перейдите в закладку "Подключение". Выберите "Всегда использовать принятые по умолчанию". Если список подключений содержит больше одной позиции, левой кнопкой мыши пометьте созданное Вами подключение и нажмите кнопку По умолчанию (если она активна).

| Свойства: Интернет                                                                                                    |                                                                                                    | <u>? ×</u>                  |  |  |  |  |
|----------------------------------------------------------------------------------------------------|----------------------------------------------------------------------------------------------------|-----------------------------|--|--|--|--|
| Общие  <br>Подключение                                                                                                    | Безопасность  <br>Программы                                                                                                    | Содержание<br>Дополнительно |  |  |  |  |
| Для настройки<br>компьютера к<br>мастер подклк<br>Настройка удаленног                                                                                                    | Для настройки подключения<br>компьютера к Интернету используйте<br>мастер подключения к Интернету.<br>Настройка удаленного доступа                                                                                                    |                             |  |  |  |  |
| 🎒 Выделенка от До                                                                                                    | ейтакома (по умолчанию)                                                                                                    | Добавить                    |  |  |  |  |
|                                                                                                    |                                                                                                    | <u>У</u> далить             |  |  |  |  |
|                                                                                                    |                                                                                                    | Настро <u>й</u> ка          |  |  |  |  |
| <ul> <li>Не испол<u>ь</u>зовать</li> <li>Испо<u>л</u>ьзовать при</li> <li>Всегда использов</li> <li>Принято по<br/>умолчанию: Вър</li> <li>Про<u>в</u>ерка безопа</li> <li>Настройка локальной</li> </ul> | <ul> <li>Не использовать</li> <li>Исподьзовать при отсутствии подключения к сети</li> <li>Всегда использовать принятые по умолчанию</li> <li>Принято по<br/>умолчанию: Выделенка от Дейтакома</li> <li>Проверка безопасности системы перед набором номера</li> <li>Настройка локальной сети</li> </ul> |                             |  |  |  |  |
| ОК Отмена При <u>м</u> енить                                                                                                    |                                                                                                    |                             |  |  |  |  |

Нажмите ОК.

Настройка закончена.

При запуске программы *Internet Explorer* Вам автоматически будет предложено подключиться по выделенному каналу.

|                           | Выделенка от Дейтакома 💌   |
|---------------------------|----------------------------|
| <u>И</u> мя пользователя: | <учётная запись>           |
| <u>П</u> ароль:           | *******                    |
|                           | Со <u>х</u> ранить пароль  |
|                           | Подключиться автоматически |
| <u>Т</u> елефон:          | 10.0.0.1                   |
| <u>М</u> есто:            | Новое место 🔄 Параметры    |

Нажмите кнопку "Подключиться", и в окне браузера отобразится стартовая страница (за исключением первого запуска, при котором Windows попытается выйти на сайт Microsoft.com или msn.com; в этом случае просто нажмите кнопку "Домой").

#### !!! Не ставьте отметку а в позиции "Подключаться автоматически", поскольку таким образом Вы разрешаете компьютеру самостоятельно выходить в Сеть, бесконтрольно используя Ваши ресурсы!

#### Приятной работы!

Вопросы и пожелания можно задать по телефону 66-11-77 или по электронной почте <u>help@natm.ru</u>.

#### Примечания.

1). Название Вашего сетевого адаптера может отличаться от указанного в инструкции.

### **Windows Millennium Edition**

#### Потребуется дистрибутив (исходные файлы установки) Windows ME и драйвер протокола PPPoE.

После подключения сетевой карты к **свободному** PCI-разъёму, Windows ME сама инсталлирует её в систему и попросит перезагрузиться. Разрешите ей это, нажав кнопку OK.

#### 1. Проверка наличия необходимых компонентов

Перед настройкой выделенного доступа убедитесь, что у Вас установлен компонент "Удаленный доступ к сети". Для этого выберите Мой компьютер -> Панель управления -> Сеть и убедитесь, что компонент Контроллер удаленного доступа имеется в наличии.

| ть                                        |                                |                   |                 | ?           |
|-------------------------------------------|--------------------------------|-------------------|-----------------|-------------|
| Конфигурация Иденти                       | фикация   Упр                  | равлені           | ие дос          | тупом       |
| В системе установлен                      | ны следующие                   | <u>к</u> омпо     | ненты:          |             |
| 📃 Клиент для сетей<br>💵 Адаптер Realtek F | Microsoft<br>(TL8139(A) PCI    | Fast Et           | hernet          |             |
| 🔡 Контроллер удале                        | нного доступа                  | 1                 |                 |             |
| 🏹 ТСР/ІР-> Адаптер                        | Realtek RTL8                   | 139(A) I          | PCI Fa          | st Ethernet |
| 👸 ТСР/IР -> Контрол                       | ілер удаленної                 | го дост           | упа             |             |
|                                           |                                |                   |                 |             |
|                                           |                                |                   |                 |             |
| Побавить                                  | Чазанть                        | 1                 | Св              | ойства      |
| Доодыны                                   | <u></u>                        |                   |                 |             |
| Способ входа в сеть:                      |                                |                   |                 |             |
| Обычный вход в Wind                       | dows                           |                   |                 | •           |
|                                           |                                |                   |                 |             |
| Доступ к файлам и г                       | принтерам                      |                   |                 |             |
| -                                         |                                |                   |                 |             |
| Описание                                  |                                |                   |                 |             |
| Контроллер удаленн                        | юго доступа о<br>ютера к серве | оеспечі<br>рам на | 4вает<br>эленни |             |
| доступа PPP, RAS и                        | Netware Conne                  | ectic no          | мощы            | ю модема    |
| или устройства ISDI                       | ۷.                             |                   |                 |             |
|                                           |                                |                   |                 |             |
|                                           |                                |                   |                 |             |
|                                           |                                | OK                |                 | Отмена      |

Если такого адаптера нет в системе, следуйте указаниям пункта 1.1, иначе, переходите к пункту 2.

#### 2. Переустановка Удалённого доступа к сети.

Нажмите кнопку Пуск -> Настройка -> Панель управления -> Установка и удаление программ. Выберите закладку Установка Windows -> Связь, нажмите кнопку Состав.

| Связь                                                                                                    |                                                            | × |
|----------------------------------------------------------------------------------------------------|------------------------------------------------------------|---|
| Отметьте все устанавливаемые компоненти<br>снят, соответствующий ему компонент уста<br>Затененный флажок - частичная установка,<br>состав компонента, нажмите кнопку "Соста<br>Компоненты: | ы. Если флажок<br>новлен не будет.<br>Чтобы узнать<br>в''. |   |
|                                                                                                    | 0.0 MB 🔺                                                   | 1 |
| 🔲 📴 Сервер удаленного доступа                                                                                                    | 0.0 MB                                                     |   |
| 🗹 🍖 Телефон                                                                                                    | 0.2 MB                                                     |   |
| 🗹 📴 Удаленный доступ к сети                                                                                                    | 0.0 MB                                                     |   |
| 🔲 🚊 Универсальный Plug and Play                                                                                                    | 0.0 MB 👻                                                   | 1 |
| Занято установленными компонентами:<br>Требуется места:                                                                                                    | 40.5 MB<br>0.0 MB                                          |   |
| Доступно на диске:                                                                                                    | 1916.8 MB                                                  |   |
| Описание<br>Подключение к другим компьютерам чере                                                                                                    | состав                                                     |   |
|                                                                                                    |                                                            |   |
| OK                                                                                                    | Отмена                                                     |   |

Если позиция Удаленный доступ к сети отмечена знаком а , снимите его. Нажмите ОК и в следующем окне ещё раз ОК.

В Панели управления ещё раз зайдите на Установку и удаление программ. Выберите закладку Установка Windows -> Связь, нажмите кнопку Состав.

| Отметьте все устанавливаемые компонент<br>снят, соответствующий ему компонент уста<br>Затененный флажок - частичная установка,<br>состав компонента, нажмите кнопку "Соста<br>и                                                                                                    | ъ. Если флажо<br>ановлен не буде<br>Чтобы узнать<br>ав". | к<br>эт. |
|----------------------------------------------------------------------------------------------------|----------------------------------------------------------|----------|
| <u>компоненты:</u>                                                                                                    | 0.0 MB                                                   |          |
|                                                                                                    | 0.0 MB                                                   |          |
| Сервер удаленного доступа                                                                                                    |                                                          |          |
| ✓ страници и страници и с |                                                          |          |
| Эдаленный доступ к сети<br>Универсальный Plug and Play                                                                                                    | 0.0 MB                                                   | Ţ        |
| Занято установленными компонентами:<br>Требуется места:<br>Доступно на диске:                                                                                                    | 40.5 MB<br>0.0 MB<br>1908.6 MB                           |          |
| — Описание<br>Подключение к другим компьютерам чер                                                                                                    | ез модем.                                                |          |
|                                                                                                    | С <u>о</u> став                                          |          |
| OK                                                                                                    | Отмена                                                   |          |

Поставьте а напротив позиции Удаленный доступ к сети. Нажмите ОК и в следующем окне ещё раз ОК. Система предложит перезагрузиться. Выберите Да.

После перезагрузки, в Панели управления (Пуск -> Настройка -> Панель управления) откройте Сеть.

#### 3. Настройка подключения к частной сети.

Пометьте левой кнопкой мышки позицию *TCP/IP -> Adanmep Realtek RTL8139...*, нажмите кнопку *Свойства*.

| Сеть                                                                                          |
|-----------------------------------------------------------------------------------------------|
| Конфигурация Идентификация Управление доступом                                                |
|                                                                                               |
| В системе установлены следующие <u>к</u> омпоненты:                                           |
| 📇 Клиент для сетей Microsoft                                                                  |
| ■III Agarrrep Realtek RTL8139(A) PCI Fast Ethernet                                            |
| ■ Контроллер удаленного доступа<br>У ТСРИР \ Адартор Roalitek PTI 9129(A) PCI Fast Ethomat    |
| ТСРИР -> Адаптер неакек нт сотза(д) РСГ Раз Есленес<br>ТСР/Р -> Контроддер идаденного достипа |
|                                                                                               |
|                                                                                               |
| Добавить <u>У</u> далить Сво <u>й</u> ства                                                    |
| Способ входа в сеть:                                                                          |
| Обычный вход в Windows                                                                        |
| Доступ к файлам и принтерам                                                                   |
| Описание                                                                                      |
| Протокол TCP/IP используется для подключения к<br>Internet и глобальным сетям.                |
|                                                                                               |
|                                                                                               |
| ОК Отмена                                                                                     |

Поставьте радиоточку в позицию Указать IP-адрес явным образом и заполните поля IP-адрес и Маска подсети в соответствии с данными регистрационной карты Вашего договора. IP-адрес и маска находятся в разделе Параметры TCP/IP Вашей регистрационной карты.

| C                                       | войства: ТСР/ІР 🥂 🕺                                                                                                    |  |  |  |  |
|-----------------------------------------|----------------------------------------------------------------------------------------------------|--|--|--|--|
|                                         | Привязка Дополнительно NetBIOS<br>Конфигурация DNS Шлюз Конфигурация WINS IP-адрес                                                                                                    |  |  |  |  |
|                                         | Адрес IP может быть присвоен этому компьютеру<br>автоматически. Если сеть не присваивает автоматически<br>адреса IP, выясните адрес у администратора сети и<br>введите его в соответствующее поле. |  |  |  |  |
|                                         | ○ Получить IP-адрес автоматически ○ <u>У</u> казать IP-адрес явным образом:                                                                                                    |  |  |  |  |
|                                         | IP-адрес:                                                                                                    |  |  |  |  |
|                                         | Маска подсети:                                                                                                    |  |  |  |  |
| Обнаружение подключения к сетевой плате |                                                                                                    |  |  |  |  |
|                                         | ОК Отмена                                                                                                    |  |  |  |  |

После этого выберите закладку Привязка в этом же окне и снимите а во всех позициях.

| Свойства: ТСР/ІР                                                                                                    | ? ×            |
|----------------------------------------------------------------------------------------------------|----------------|
| Конфигурация DNS   Шлюз   Конфигурация WINS   IF<br>Привязка   Дополнительно   NetBI                                                                                       | -адрес  <br>OS |
| Выберите компоненты сети, которые будут<br>использовать этот протокол. Добавление лишних<br>компонентов, не нуждающихся в протоколе, может<br>замедлить работу компьютера. |                |
| Клиент для сетей Microsoft                                                                                                    |                |
|                                                                                                    |                |
| ОК От                                                                                                    | мена           |

Затем нажимаете кнопку ОК,

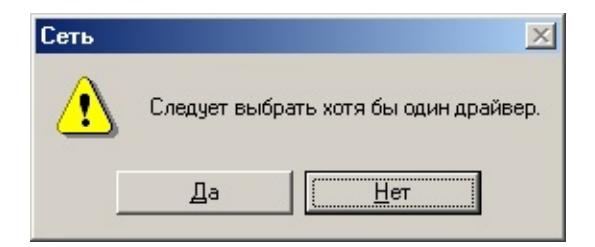

и, в появившемся предупреждении, кнопку Нет.

### 4. Установка протокола РРРоЕ.

В окне конфигурации сети нажмите кнопку Добавить.

| Сеть                                                                              | × |
|-----------------------------------------------------------------------------------|---|
| Конфигурация Идентификация Управление доступом                                    |   |
|                                                                                   |   |
| В системе установлены следующие компоненты:                                       |   |
| 📇 Клиент для сетей Microsoft                                                      |   |
| алгадантер неакек ні сотзода, PCI Past Ethemet<br>В Контроддер удаленного доступа |   |
| ТСР/IP -> Адаптер Realtek RTL8139(A) PCI Fast Ethernet                            |   |
| 🕉 ТСР/IР -> Контроллер удаленного доступа                                         |   |
|                                                                                   |   |
|                                                                                   |   |
| Добавить Удалить Свойства                                                         |   |
| Способ входа в сеть:                                                              |   |
| Обычный вход в Windows                                                            |   |
| Постил к файдам и принтерам                                                       |   |
|                                                                                   |   |
| Описание                                                                          |   |
| Протокол ГСРИР используется для подключения к<br>Internet и глобальным сетям.     |   |
|                                                                                   |   |
|                                                                                   |   |
|                                                                                   | - |
| ОК Отмена                                                                         |   |

В появившемся окне выберите компонент Протокол и нажмите кнопку Добавить.

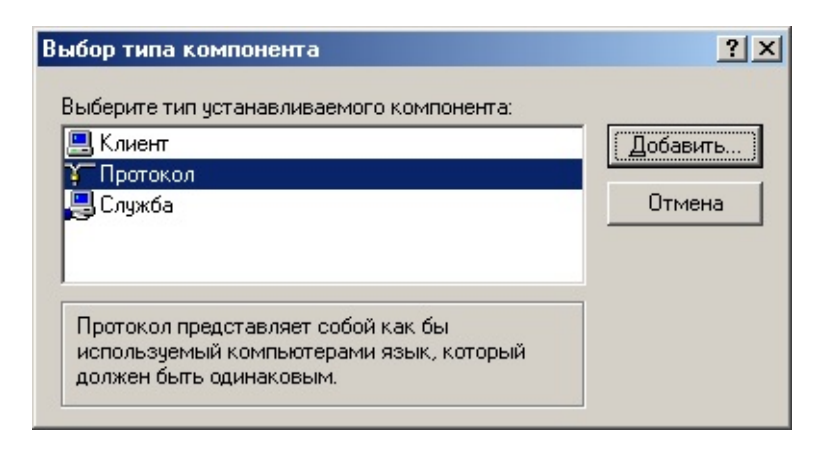

В окне выбора протокола нажмите Установить с диска,

| Выбор: Сетевой прото  | жол                                                                                                    |
|-----------------------|----------------------------------------------------------------------------------------------------|
|                       | ный сетевой протокол и нажмите кнопку "ОК". При<br>овочного диска нажмите кнопку "Установить с диска". |
| <u>И</u> зготовители: | Сетевые протоколы:                                                                                     |
| 🏋 Microsoft           | IPX/SPX-совместимый протокол                                                                           |
|                       | 🍹 NetBEUI                                                                                              |
|                       | PPP по каналу АТМ (протокол)                                                                           |
|                       |                                                                                                    |
|                       | а Клиент эмуляции АТМ LAN                                                                              |
| 1                     | 9 Эправление вызовом АТМ                                                                               |
|                       | <u> </u>                                                                                               |
|                       | ОК Отмена                                                                                              |

затем Обзор

| Установ | ка с диска                                                               | ×      |
|---------|--------------------------------------------------------------------------|--------|
| _       | Вставьте установочный диск для<br>устройства в дисковод и нажмите кнопку | OK     |
|         | "OK".                                                                    | Отмена |
|         | Копировать файлы с диска:                                                |        |
|         | A:\                                                                      | Обзор  |

и укажите путь к папке *рррое*, оставленной нашим специалистом при первичной настройке компьютера на жёстком диске (*C:* или *D:*). Нажмите *OK*.

| <u>И</u> мя Файла:<br>netppp95.inf<br>netppp0e.inf<br>oemsetnt.inf<br>rasppp95.inf<br>rasppp0e.inf<br>winpppoe.inf | Πan <u>κ</u> μ:<br>d:\distrib\pppoe | ОК<br>Отмена<br>N <u>e</u> twork |
|----------------------------------------------------------------------------------------------------|-------------------------------------|----------------------------------|
|                                                                                                    | Диски:<br>) 🗇 d: backup             | •                                |

Ещё раз ОК.

| Установ | жасдиска                                                                          | ×              |
|---------|-----------------------------------------------------------------------------------|----------------|
| _       | Вставьте установочный диск для<br>устройства в дисковод и нажмите кнопку<br>"ОК". | Отмена         |
|         | Копировать файлы с диска:<br>D:\DISTRIB\PPPOE                                     | Об <u>з</u> ор |

Выберите протокол PPP over Ethernet Protocol (Windows 98/ME) и ещё раз нажмите OK.

| Выбор: С | Сетевой протокол                                                                                                    |
|----------|----------------------------------------------------------------------------------------------------|
| <u>Ş</u> | Выберите нужный сетевой протокол и нажмите кнопку "ОК". При<br>наличии установочного диска нажмите кнопку "Установить с диска". |
| Модели:  |                                                                                                    |
| F PPP    | over Ethernet Protocol (Windows 95)                                                                                             |
| Y PPP    | over Ethernet Protocol (Windows 98/ME)                                                                                          |
|          |                                                                                                    |
|          |                                                                                                    |
|          |                                                                                                    |
|          |                                                                                                    |
|          | Установить с диска                                                                                                    |
|          |                                                                                                    |
|          |                                                                                                    |
|          | ПК Птмена                                                                                                    |
|          |                                                                                                    |

В окне конфигурации сети появятся три новых протокола, позволяющих использовать сетевую карту компьютера в качестве скоростного модема. Нажмите *OK*.

| Сеть                                                                                               | <u>? ×</u>        |
|----------------------------------------------------------------------------------------------------|-------------------|
| Конфигурация Идентификация Управля                                                                 | ение доступом     |
| В системе установлены следующие <u>к</u> ом                                                        | поненты:          |
| 🕮 Адаптер Realtek RTL8139(A) PCI Fast                                                              | Ethernet 🔺        |
| Партиконтроллер удаленного доступа<br>Пописатор удаленного доступа<br>Пописатор удаленного доступа | ort               |
| PPP over Ethernet Miniport -> PPP over                                                             |                   |
| PPP over Ethernet Protocol -> Agarrep                                                              | Realtek RTL8135 - |
|                                                                                                    |                   |
| Добавить Удалить                                                                                   | Сво <u>й</u> ства |
| Сдособ входа в сеть:                                                                               |                   |
| Обычный вход в Windows                                                                             | <u> </u>          |
| Доступ к файлам и принтерам                                                                        |                   |
| _ Описание                                                                                         |                   |
|                                                                                                    |                   |
|                                                                                                    |                   |
|                                                                                                    |                   |
|                                                                                                    | ОК Отмена         |

На предложение о перезагрузке согласитесь.

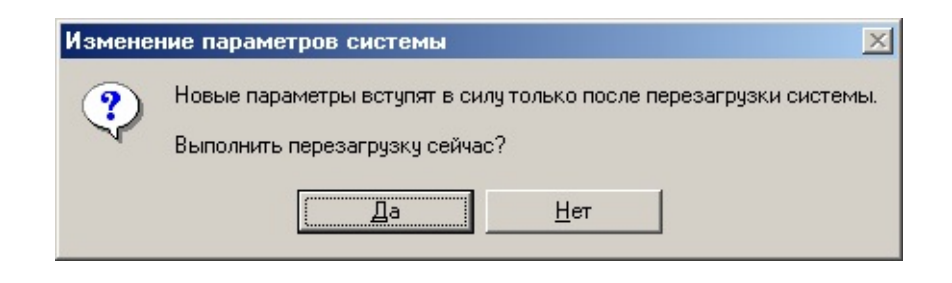

### 5. Создание соединения для выхода в Интернет.

Любым файловым менеджером (Проводник, Windows Commander, FAR manager и т.д.) зайдите в папку pppoe и запустите на выполнение файл raspppoe.exe.

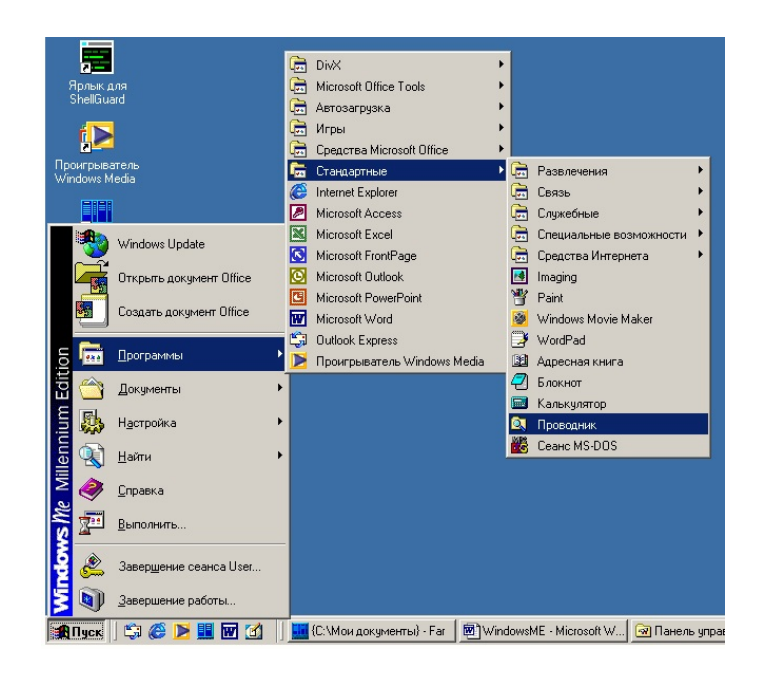

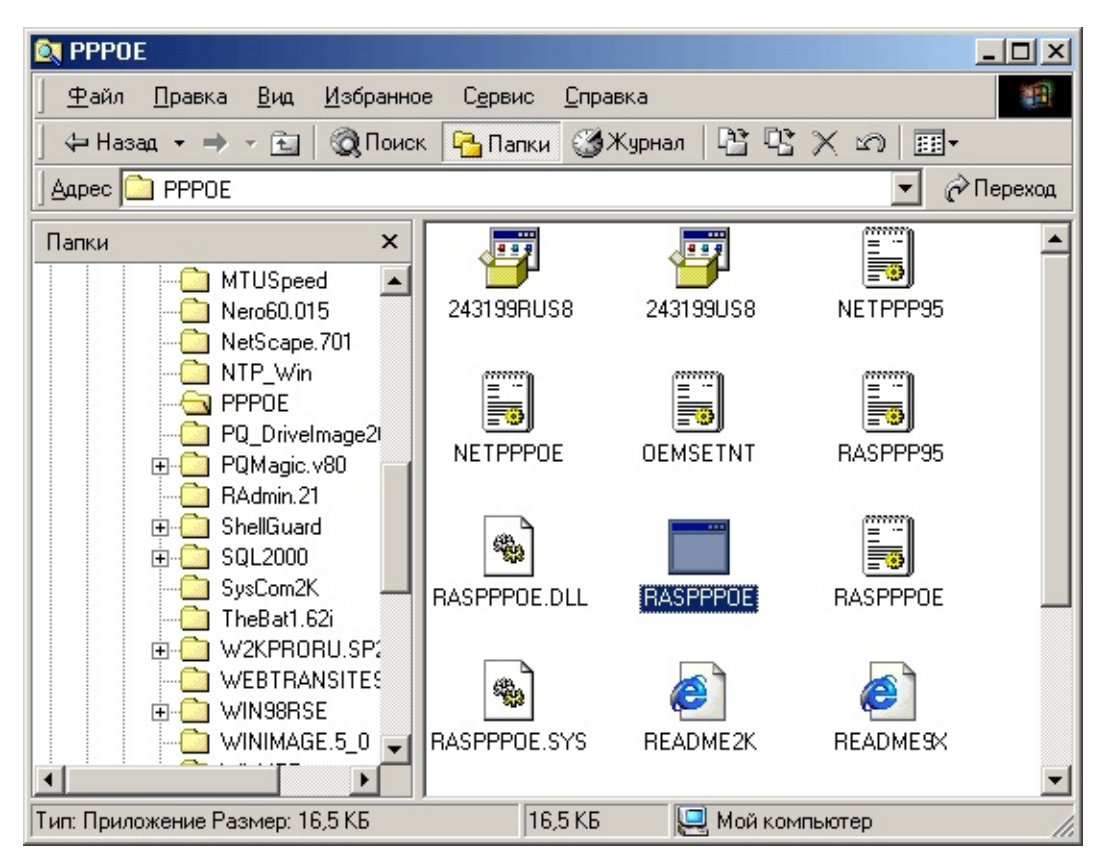

В окне *RASPPPOE* нажмите кнопку *Create a Dial-Up Connection for the selected Adapter*.

| RASPPPOE - Dial-Up Connection Setup                         |
|-------------------------------------------------------------|
| Query available PPP over Ethernet Services through Adapter: |
| Адаптер Realtek RTL8139(А) PCI Fast Ethernet 💌              |
| Query Available Services                                    |
|                                                             |
|                                                             |
|                                                             |
|                                                             |
|                                                             |
| Create a Dial-Up Connection for the selected Adapter        |
| E uit                                                       |
| <u> </u>                                                    |

В Сведениях о местонахождении введите телефонный код города (816) и нажмите Закрыть.

В окне *PASPPPOE* нажмите *Exit*.

На рабочем столе появится значок

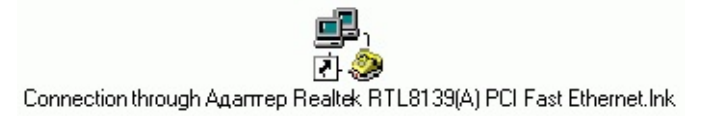

Он там не нужен. Переместите его в корзину. Откройте *Мой компьютер -> Панель управления -> Удалённый доступ к сети*. Правой кнопкой мыши выберите

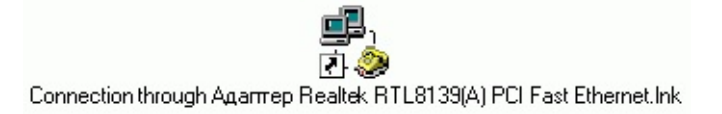

и в выпадающем меню позицию *Переименовать*. Введите смысловое название соединения, например *Выделенка от Дейтакома*.

Затем, ещё раз правой кнопкой мыши кликните по этому значку и выберите Свойства.

В поле *Телефон* введите имя сервера авторизации: *10.0.0.1* (**не допускать ошибок!**).

| Выделенка от Дейтакома                                        | <u>?</u> ×   |
|---------------------------------------------------------------|--------------|
| Сценарии Подключения<br>Общие Сеть Би                         | Набор номера |
| 🕮 Выделенка от Дейтакома<br>С 🤌                               |              |
| Телефон:<br>Код <u>г</u> орода: Т <u>е</u> лефон:<br>10.0.0.1 |              |
| Код страны:<br>Россия (7)                                     | тетры связи  |
| Подключение:<br>Адаптер Realtek RTL8139(A)                    | PCI Fast 🔻   |
|                                                               | тройка       |
|                                                               | Отмена       |
|                                                               |              |

Перейдите в закладку Безопасность. В поля Имя пользователя и Пароль введите данные из Регистрационной карты (графы Учётная запись и Пароль), в Дополнительных параметрах безопасности значком а задайте **Требуется зашифрованный пароль**. Нажмите *ОК*.

| Выделенка от Д                                                                   | ейтакома                                                                          | <u>? ×</u>   |
|----------------------------------------------------------------------------------|-----------------------------------------------------------------------------------|--------------|
| Сценарии                                                                         | Подключения                                                                       | Набор номера |
| Оощие<br>Больше не вы<br><u>Имя польз</u><br>Пароль:<br><u>Д</u> омен:<br>Подкаж | Сеть<br>водить это окно.<br>ователя: <учётная<br>хххххххххх<br>импься автоматичес |              |
| Дополнителы<br>Войти в<br>Г Требует                                              | ные параметры безо<br>сеть<br>ся <u>з</u> ашифрованный<br>ся шифрование дани      | пасности:    |
|                                                                                  |                                                                                   |              |

#### 6. Настройка браузера Internet Explorer

Зайдите в Панель управления (Пуск -> Настройка -> Панель управления). Откройте Свойства обозревателя.

В поле *Адрес* мы рекомендуем указывать адрес нашего сайта <u>http://www.natm.ru</u>, поскольку выход на него бесплатен для клиентов проекта Интеренет XXI век.

| Свойства: | Интернет              |                           |                       |                  | ? ×                |
|-----------|-----------------------|---------------------------|-----------------------|------------------|--------------------|
| Подкл     | пючение               | Πρ                        | ограммы               | ] Дополн         | ительно )          |
| 06щ       | ие                    | Безо                      | пасность              | Содер            | жание              |
| _ Домаш   | няя страни            | ца                        |                       |                  |                    |
|           | <u> </u>              | страницу, с               | которой следуе        | ет начинать обз  | зор.               |
|           | Адрес:                | http://wv                 | vw.natm.ru/           |                  |                    |
|           |                       | Стекущей                  | С исходн              | ной С <u>п</u> у | істой              |
| Deerver   |                       | . 14                      |                       |                  |                    |
| Бремен    | ные фаиль<br>Просматр | і интернета<br>иваемые ст | і<br>границы копиру   | ются в особую    |                    |
|           | папку для             | ускорения                 | их последующе         | его просмотра.   |                    |
|           |                       |                           | <u> У</u> далить файл | пы <u>Н</u> астр | ойка               |
|           |                       |                           |                       |                  |                    |
| -Журнал   | 1<br>Папка жи         | онала солег               | жит осылки ли         | а быстрого до    | стипа              |
|           | к страниц             | ам, которы                | е вы недавно п        | осещали.         | Srights            |
|           | Ско <u>л</u> ько д    | ней храниті               | ь ссылки: 20          | ÷ О <u>ч</u> ис  | тить               |
|           |                       |                           | 1                     |                  |                    |
| Цвет      | a                     | Шрифты                    | <u>Я</u> зыки         | <u>О</u> форн    | иление             |
|           |                       |                           |                       |                  |                    |
|           |                       |                           | ОК                    | Отмена           | При <u>м</u> енить |

Перейдите в закладку Подключение. Отметьте радиоточку Всегда использовать принятые по умолчанию. Если список подключений содержит больше одной позиции, левой кнопкой мыши пометьте подключение по выделенке и нажмите кнопку По умолчанию (если она активна). Нажмите ОК.

| Свойства: Интернет                                                                                                    |                                                                                                    | <u>? ×</u>                                            |
|----------------------------------------------------------------------------------------------------|----------------------------------------------------------------------------------------------------|-------------------------------------------------------|
| Общие  <br>Подключение                                                                                                    | Безопасность  <br>Программы                                                                                        | Содержание  <br>Дополнительно                         |
| Для настройки<br>компьютера к<br>мастер подкли<br>г Нас <u>т</u> ройка удаленног                                                                                           | и подключения<br>Интернету используйте<br>рчения к Интернету.<br>го доступа                                        | <u> </u>                                              |
| 🎒 Выделенка от Д                                                                                                    | ейтакома (по умолчанию)                                                                                            | Добавить                                              |
|                                                                                                    |                                                                                                    | <u> </u>                                              |
|                                                                                                    |                                                                                                    | Настро <u>й</u> ка                                    |
| <ul> <li>Не испол<u>ь</u>зовать</li> <li>Испо<u>л</u>ьзовать пр</li> <li>Всегда использов</li> <li>Принято по<br/>умолчанию: Вы</li> <li>Про<u>в</u>ерка безопа</li> </ul> | и отсутствии подключения<br>вать принятые по умолчан<br>деленка от Дейтакома<br>сности системы перед на(<br>2 сети | ік сети<br>ию<br>П <u>о</u> умолчанию<br>бором номера |
| пастроика локально                                                                                                    |                                                                                                    | Настройка с <u>е</u> ти                               |
|                                                                                                    | <u>ОК</u> (                                                                                                    | Отмена При <u>м</u> енить                             |

Настройка закончена.

При запуске программы Internet Explorer автоматически будет предложено подключиться по выделенному каналу. Нажмите кнопку Подключиться и в окне браузера отобразится стартовая страница (за исключением первого запуска, при котором windows попытается выйти на сайт Microsoft.com или msn.com. В этом случае просто нажмите кнопку Домой).

|                           | Выделенка от Дейтакома     |
|---------------------------|----------------------------|
| <u>И</u> мя пользователя: | <учётная запись>           |
| <u>П</u> ароль:           | *****                      |
|                           | Сохранить пароль           |
|                           | Подключиться автоматически |
| <u>Т</u> елефон:          | 10.0.0.1                   |
| <u>М</u> есто:            | Новое место 🔽 Параметры    |

#### Не ставьте отметку а в позиции Подключаться автоматически, поскольку таким образом Вы разрешаете компьютеру самостоятельно выходить в Сеть, бесконтрольно используя Ваши ресурсы!

Вопросы и пожелания можно задать по телефону 66-11-77 или по электронной почте <u>help@natm.ru</u>.

### Настройка выделенного подключения

### к сети Internet в WINDOWS 2000

### 1. Установка и настройка сетевой платы.

Установите в свободный PCI слот сетевую плату. Включите компьютер и подождите несколько минут, для того чтобы система автоматически смогла установить драйвер сетевой платы. Нажмите Пуск->Настройка->Панель управления->Система. Выберите закладку Оборудование. Нажмите Диспетчер устройств. Разверните ветвь Сетевые платы, нажав на + слева от нее, и убедитесь, что сетевая плата успешно установлена.

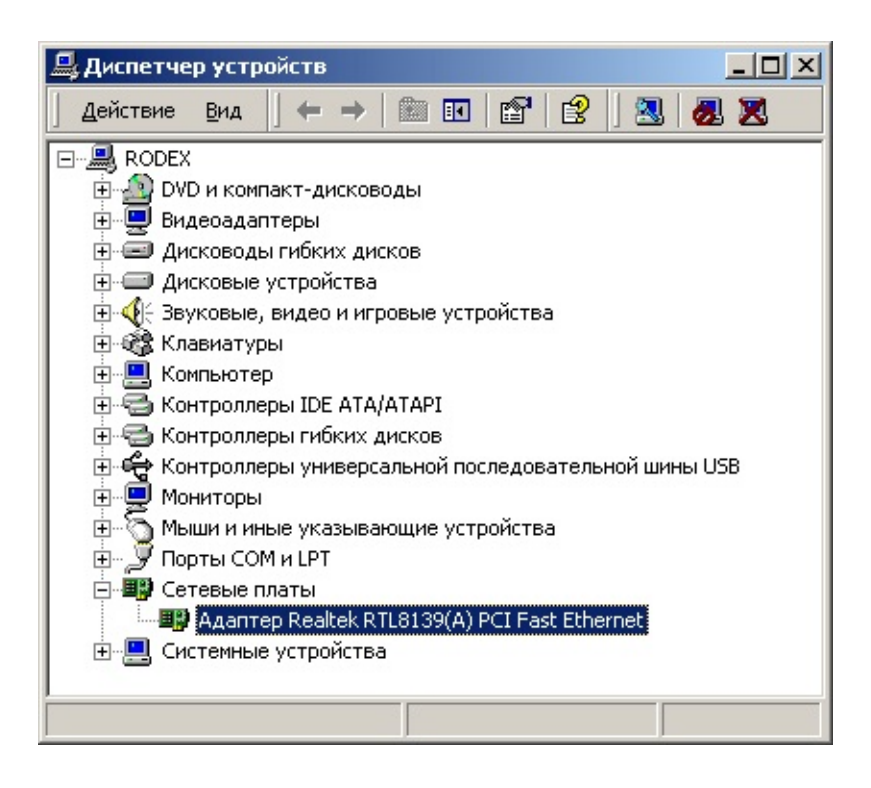

Откройте Свойства сетевой платы и убедитесь, что Это

устройство используется (включено). Если оно выключено, включите его.

| Свойства: Адаптер Realtek RTL8139(A) PCI Fast Ethernet 🥂 🎴 🔀 |                                                                                                    |                  |                  |          |
|--------------------------------------------------------------|----------------------------------------------------------------------------------------------------|------------------|------------------|----------|
| Pecur                                                        | сы                                                                                                    | Управлен         | ие з лектропитан | нием     |
| Общие                                                        |                                                                                                    | Дополнительно    | Д                | райвер   |
| Ада                                                          | Даптер Realtek RTL8139(А) PCI Fast Ethernet                                                                                                    |                  |                  |          |
| Тип                                                          | устройства:                                                                                                    | Сетевые платы    |                  |          |
| Изг                                                          | отовитель:                                                                                                    | Realtek          |                  |          |
| Pas                                                          | мещение:                                                                                                    | Размещение 2 (PC | I шина О, устрой | ство 11, |
| Состояние                                                    | устройства-                                                                                                    |                  |                  |          |
| При налич<br>"Устранен<br>устранени                          | Эстроиство работает нормально.<br>При наличии неполадок в работе устройства нажмите<br>"Устранение неполадок", чтобы запустить мастер<br>устранения неполадок. |                  |                  |          |
| <u> У</u> странение неполадок                                |                                                                                                    |                  |                  |          |
| Применение устройства:                                       |                                                                                                    |                  |                  |          |
| Это устройс                                                  | тво использу                                                                                                    | јется (включено) |                  | -        |
|                                                              |                                                                                                    |                  | ОК               | Отмена   |

Выберите закладку Управление электропитанием и снимите галочку напротив пункта Разрешить компьютеру отключить устройство для экономии энергии.

| Свойства: Адаптер Realtek RTL8139(A) PCI Fast Ethernet                                                                                                    | ? ×   |  |  |  |
|----------------------------------------------------------------------------------------------------|-------|--|--|--|
| Общие Дополнительно Драйвер<br>Ресурсы Управление электропитанием                                                                                                    |       |  |  |  |
| Адаптер Realtek RTL8139(A) PCI Fast Ethernet                                                                                                    |       |  |  |  |
| Разрешить устройству вывод компьютера из ждущего режима. Разрешить компьютеру отключить устройство для экономии эне                                                                                                    | ргии. |  |  |  |
| Разрешить устройству вывод компьютера из ждущего режима. Разрешить компьютеру отключить устройство для экономии энергии. Предупреждение: если разрешить этому устройству выводить компьютер из ждущего состояния, то это может вызвать периодическое пробуждение компьютера для обновления сетевого состояния. Если это портативный компьютер с питанием от батарей, то не следует включать эту возможность, поскольку компьютер может пробуждаться в неподходящие моменты и расходовать энергию батарей. |       |  |  |  |
| ОК От                                                                                                    | иена  |  |  |  |

### 2. Настройка сети.

Нажмите Пуск->Настройка->Сеть и удаленный доступ к сети.

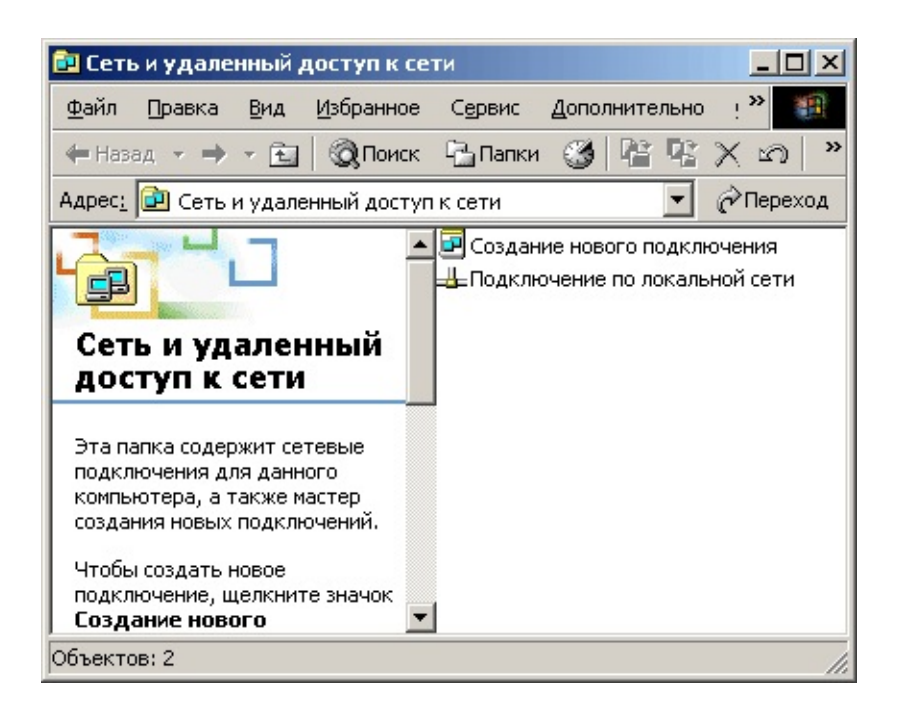

Выберите Подключение по локальной сети. Нажмите правую кнопку мыши и выберите Свойства. Снимите галочки напротив компонент Клиент для сетей Microsoft и Служба доступа к файлам и принтерам Microsoft.

Выберите компонент *Протокол Интернета (TCP/IP)* и нажмите *Свойства*.

| Подключение по локальной сети - свойства 🔋                                                                                                    |  |  |  |
|----------------------------------------------------------------------------------------------------|--|--|--|
| Общие                                                                                                    |  |  |  |
| Подключить через:                                                                                                    |  |  |  |
| 📑 Адаптер Realtek RTL8139(А) PCI Fast Ethernet                                                                                                   |  |  |  |
| Настроить                                                                                                    |  |  |  |
| Отмеченные компоненты используются этим подключением:                                                                                            |  |  |  |
| <ul> <li>Клиент для сетей Microsoft</li> <li>Служба доступа к файлам и принтерам сетей Microsoft</li> <li>Протокол Интернета (TCP/IP)</li> </ul> |  |  |  |
| Установить <u>У</u> далить Сво <u>й</u> ства                                                                                                    |  |  |  |
| Протокол TCP/IP - стандартный протокол глобальных<br>сетей, обеспечивающий связь между различными<br>взаимодействующими сетями.                  |  |  |  |
| <u>Вывести значок подключения на панель задач</u>                                                                                                |  |  |  |
| ОК. Отмена                                                                                                    |  |  |  |

Выберите пункт *Использовать следующий IP-адрес* и введите в соответствующие поля указанные у Вас в договоре *IP адрес частной сети* и *маску подсети*. Нажмите OK.

| Свойства: Протокол Интернета (ТСК                                                                               | P/IP)                                                                                                    | <u>?</u> × |  |  |  |
|----------------------------------------------------------------------------------------------------|----------------------------------------------------------------------------------------------------|------------|--|--|--|
| Общие                                                                                                    |                                                                                                    |            |  |  |  |
| Параметры IP могут назначаться авт<br>поддерживает эту возможность. В пр<br>IP можно получить у сетевого админи | Параметры IP могут назначаться автоматически, если сеть<br>поддерживает эту возможность. В противном случае параметры<br>IP можно получить у сетевого администратора. |            |  |  |  |
| О Получить IP-адрес автоматическа                                                                               | ки                                                                                                    |            |  |  |  |
| — • <u>И</u> спользовать следующий IP-ад                                                                        | pec:                                                                                                    |            |  |  |  |
| <u>I</u> P-адрес:                                                                                               | 10                                                                                                    |            |  |  |  |
| <u>М</u> аска подсети:                                                                                          | 255.255.0.0                                                                                                    |            |  |  |  |
| Основной <u>ш</u> люз:                                                                                          | · · ·                                                                                                    |            |  |  |  |
| С Получить адрес DNS-сервера автоматически                                                                      |                                                                                                    |            |  |  |  |
| • Использовать следующие адре                                                                                   | ca DNS-серверов:                                                                                                    |            |  |  |  |
| Предпочитаемый DNS-сервер:                                                                                      | · · ·                                                                                                    |            |  |  |  |
| <u>А</u> льтернативный DNS-сервер:                                                                              |                                                                                                    |            |  |  |  |
|                                                                                                    | Дополнительн                                                                                                    | 10         |  |  |  |
|                                                                                                    | ОК Отм                                                                                                    | ена        |  |  |  |

Находясь в окне свойств подключения по локальной сети нажмите *Установить*. Далее нажмите *Протокол->Добавить- >Установить с диска->Обзор* 

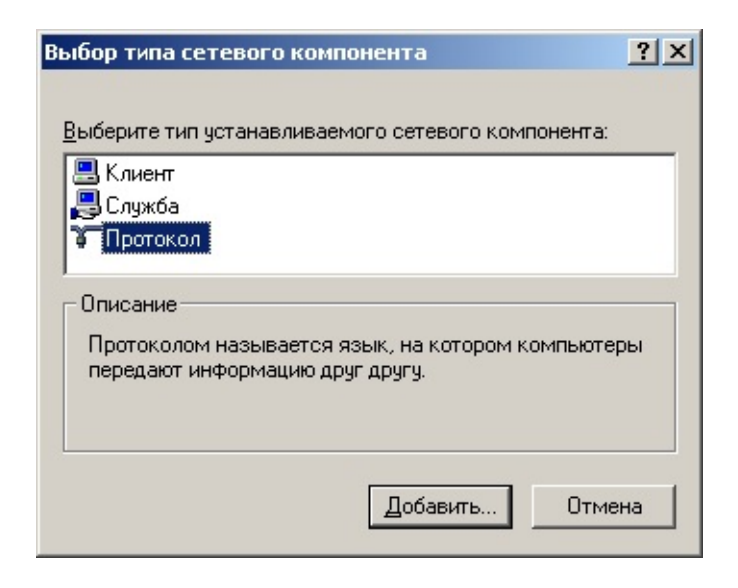

Укажите местоположение каталога РРРОЕ и нажмите Открыть

| Поиск файла                                                    |                                                                            |                                  |      |         | <u>? ×</u>      |
|----------------------------------------------------------------|----------------------------------------------------------------------------|----------------------------------|------|---------|-----------------|
| <u>П</u> апка:                                                 | 🔁 PPPOE                                                                    |                                  | •    | 🗢 🗈 💣 🎟 | -               |
| Хурнал<br>Журнал<br>Рабочий стол<br>Мои докумен.<br>Юой компью | NETPPP95.INF<br>OEMSETNT.INF<br>RASPP95.INF<br>RASPP95.INF<br>WINPPP0E.INF |                                  |      |         |                 |
|                                                                | ,<br><u>И</u> мя файла:                                                    | NETPPP95.INF                     |      | -       | <u>О</u> ткрыть |
| Мое сетевое                                                    | <u>Т</u> ип файлов:                                                        | ,<br>Сведения для установки (*.i | inf) | ~       | Отмена          |

Выберите протокол *PPP over Ethernet Protocol* и нажмите OK. В зависимости от настроек безопасности Windows 2000, возможно потребуется подтвердить установку компонент протокола PPPOE. Сделайте это.

| Выбор се | тевого протокола                                                                 | × |
|----------|----------------------------------------------------------------------------------|---|
| ¥.       | Выберите сетевой протокол, который требуется установить, и<br>нажмите кнопку ОК. |   |
| Сетевой  | і дротокол:                                                                      | _ |
| PPP ov   | er Ethernet Protocol                                                             |   |
|          |                                                                                  |   |
|          |                                                                                  |   |
|          |                                                                                  |   |
|          | ОК Отмена                                                                        |   |
|          |                                                                                  |   |

В окне свойств подключения по локальной сети убедитесь в том, что протокол *PPP over Ethernet Protocol* успешно установлен.

| Подключение по локальной сети - свойства                                                                                                    | ? × |
|----------------------------------------------------------------------------------------------------|-----|
| Общие                                                                                                    |     |
| Подключить через:                                                                                                    |     |
| Даптер Realtek RTL8139(A) PCI Fast Ethernet                                                                                                    |     |
| ,<br>Настроит                                                                                                    | •   |
| Отмеченные компоненты используются этим подключение                                                                                                    | M:  |
| <ul> <li>Клиент для сетей Microsoft</li> <li>Служба доступа к файлам и принтерам сетей Micros</li> <li>FPP over Ethernet Protocol</li> <li>Tpotokon Интернета (TCP/IP)</li> </ul> | oft |
| Установить <u>У</u> далить Сво <u>й</u> ства                                                                                                    |     |
| Allows making PPP connections through Ethernet adapters<br>according to RFC 2516. Required for connections with many<br>broadband service providers.                              |     |
| <u>Вывести значок подключения на панель задач</u>                                                                                                    |     |
| Закрыть Отме                                                                                                    | на  |

### 3. Настройка Удаленного доступа к сети

Найдите в каталоге PPPOE программу RASPPPOE.EXE и запустите ее. Нажмите в окне программы находящуюся внизу кнопку *Create a Dial-Up Connection for selected Adapter*.

| RASPPPOE - Dial-Up Connection Setup                         |
|-------------------------------------------------------------|
| Query available PPP over Ethernet Services through Adapter: |
| Адагттер Realtek RTL8139(А) PCI Fast Ethernet 🗾             |
| Query Available Services                                    |
|                                                             |
|                                                             |
|                                                             |
|                                                             |
|                                                             |
|                                                             |
| Create a Dial-Up Connection for the selected Adapter        |
|                                                             |
| <u> </u>                                                    |

Будет создано удаленное соединение под именем *Connection through Adapter Realtek RTL8139(A) PCI Fast Ethernet* и ярлык соединения появится на рабочем столе. Удалите ярлык с рабочего стола.

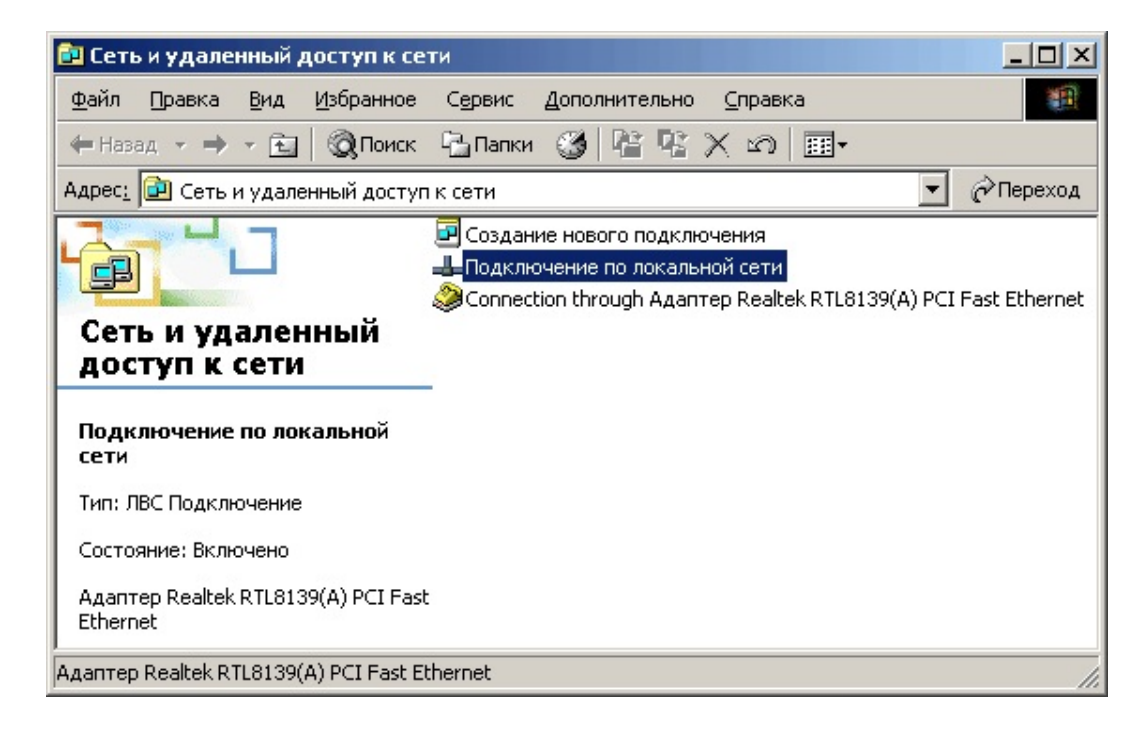

Нажмите Пуск->Настройка->Сеть и удаленный доступ к сети и

#### переименуйте созданное соединение в Datacom

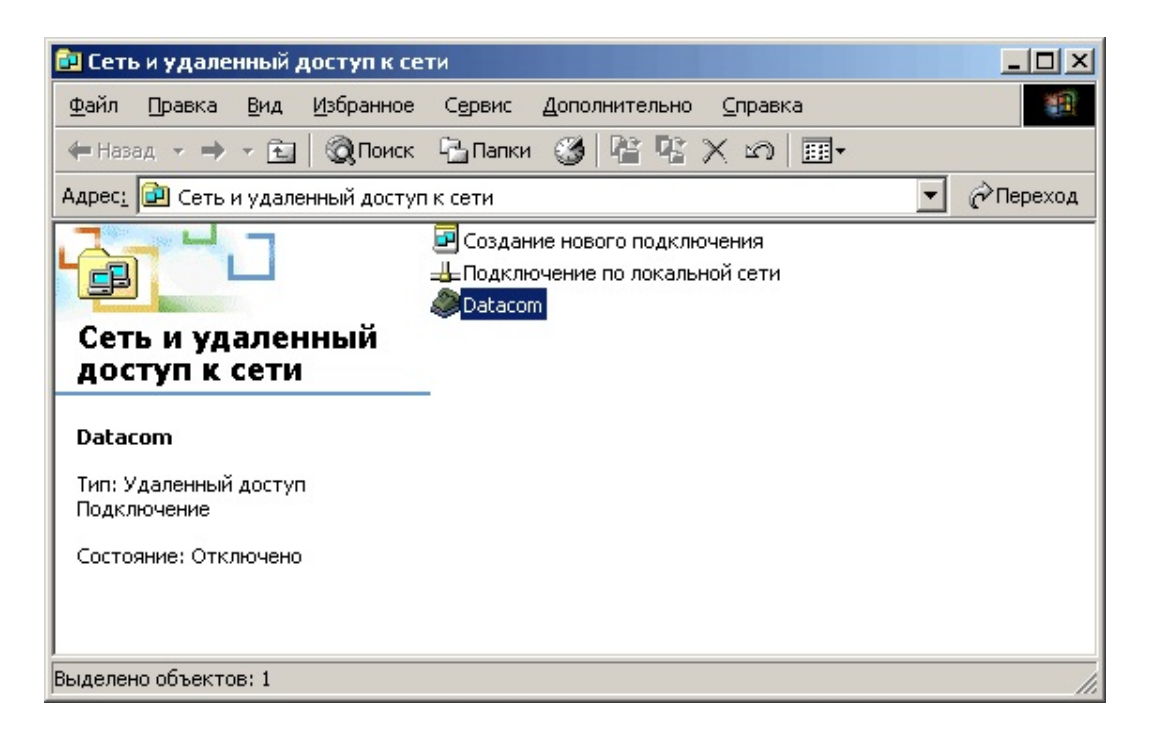

На соединении *Datacom* нажмите правую кнопку мыши и выберите *Свойства*. В поле *Номер телефона* введите IP-адрес сервера авторизации: 10.0.0.1

| Datacom - свойства                                       | ? × |
|----------------------------------------------------------|-----|
| Общие Параметры Безопасность Сеть Общий достуг           | ı.  |
| Подключить через:                                        |     |
| 😂 ISDN канал - Адаптер Realtek RTL8139(A) PCI Fast Ether | ne  |
| Настроить.                                               |     |
| Номер телефона                                           |     |
| Код города: <u>Н</u> омер телефона:                      |     |
| Код страны:                                              |     |
| ▼.                                                       |     |
| Использовать правила набора Правила                      |     |
|                                                          |     |
| Вывести значок подключения на панель задач               |     |
| ОК Отмен                                                 | на  |

Перейдите на закладку *Безопасность*. Выберите *Дополнительно*. Нажмите *Настройка*. Снимите все галочки кроме галочки напротив пункта *Протокол проверки пароля (СНАР)* 

| Цополн | ительные параметры безопасности                                                                                              | <u>?</u> × |  |
|--------|----------------------------------------------------------------------------------------------------|------------|--|
| Шифро  | ование данных:                                                                                                    |            |  |
| необя  | язательное (подключиться даже без шифрования)                                                                                | -          |  |
| - Безс | пасный вход                                                                                                    |            |  |
| Ог     | Тротокол расширенной проверки подлинности (EAP)                                                                              |            |  |
| Г      |                                                                                                    | Ŧ          |  |
| 1      | Сво <u>й</u> ства                                                                                                    | 3          |  |
| ΘF     | Разрешить следующие протоколы                                                                                                |            |  |
| I      | Незашифрованный пароль (РАР)                                                                                                 |            |  |
|        | 🔲 Протокол проверки пароля Shiva (SPAP)                                                                                      |            |  |
|        | Протокол проверки пароля (СНАР)                                                                                              |            |  |
|        | 🔲 Протокол проверки пароля Microsoft (MS-CHAP)                                                                               |            |  |
|        | 🔲 Разрешить старый протокол MS-CHAP для Window                                                                               | ws 95      |  |
|        | Прото <u>к</u> ол проверки пароля Microsoft (MS-CHAP v2)                                                                     |            |  |
|        | Для протоколов на основе MS-CHAP автоматически<br>использовать имя входа и пароль Windows (и имя<br>домена, если существует) |            |  |
|        | ОК Отм                                                                                                    | ена        |  |

### 4. Подключение к Internet.

Нажмите *Пуск->Настройка->Сеть и удаленный доступ к сети.* Запустите соединение *Datacom*. Введите в соответствующие поля указанные в договоре имя пользователя и пароль. При необходимости, установите галочку напротив пункта *Сохранить пароль* и нажмите кнопку *Вызов*. Будет установлено соединение.

| Подключение:   | Datacom          | <u>?</u> ×             |
|----------------|------------------|------------------------|
|                |                  | P                      |
| Подьзователь:  | xxxxxx           |                        |
| Пароль:        | *****            |                        |
|                | Сохранить пароль |                        |
| В <u>ы</u> зов | Отмена Св        | ойства <u>С</u> правка |

### 5. Настройка программы Internet Explorer

Запустите Internet Explorer. Выберите *Сервис->Свойства* обозревателя. Перейдите в закладку Подключения и сделайте соединение *Datacom* используемым по умолчанию. Убедитесь что выбран пункт *Всегда использовать принятое по умолчанию* подключение.

| Свойства обозревателя                                                                                                    | <u>? ×</u>                  |  |  |  |
|----------------------------------------------------------------------------------------------------|-----------------------------|--|--|--|
| Общие Безопасность<br>Содержание Подключения П                                                                                                    | Конфиденциальность          |  |  |  |
| Для установки подключения ко<br>к Интернету щелкните эту кнопи                                                                                                    | мпьютера <u>Уст</u> ановить |  |  |  |
| ——<br>Настройка удаленного доступа и вирту                                                                                                    | уальных частных сетей       |  |  |  |
| Datacom (по умолчанию)                                                                                                    | Добавить                    |  |  |  |
|                                                                                                    | <u>У</u> далить             |  |  |  |
| Щелкните кнопку "Настройка" для нас<br>прокси-сервера для этого подключени                                                                                                    | стройки Настро <u>й</u> ка  |  |  |  |
| С Никогда не использовать                                                                                                    |                             |  |  |  |
| О Исподъзовать при отсутствии поди                                                                                                    | ключения к сети             |  |  |  |
| Всегда использовать принятое по                                                                                                    | умолчанию подключение       |  |  |  |
| Умолчание: Datacom По умолуанию                                                                                                    |                             |  |  |  |
| Настройка параметров локальной сети (LAN)<br>Параметры локальной сети не применяются<br>для подключений удаленного доступа. Для<br>настройки удаленного доступа щелкните<br>кнопку "Настройка", расположенную выше. |                             |  |  |  |
| OK                                                                                                    | Отмена При <u>м</u> енить   |  |  |  |

Перейдите на закладку *Общие* и в качестве стартовой страницы укажите <u>www.natm.ru</u>.

| Свойства обоз                | ревателя                                                                                                    | ? × |
|------------------------------|----------------------------------------------------------------------------------------------------|-----|
| Содержание<br>Общие          | Подключения Программы Дополнителы<br>Безопасность Конфиденциальность                                                                                                    | но  |
| Домашняя<br>Ук<br>Ас         | страница<br>зажите страницу, с которой следует начинать обзор.<br>spec: [http://www.natm.ru/<br>С текущей С <u>и</u> сходной С <u>п</u> устой                                       |     |
| Временные<br>С Пр<br>па<br>9 | е файлы Интернета<br>оосматриваемые страницы копируются в особую<br>пку для ускорения их последующего просмотра.<br>далит <u>ь</u> "Cookie" <u>У</u> далить файлы Параметр <u>ы</u> |     |
| -Журнал<br>Па<br>к с<br>Ск   | апка журнала содержит ссылки для быстрого доступа<br>страницам, которые вы недавно посещали.<br>одько дней хранить ссылки: 20 🛒 Очистить                                            |     |
| Цвета                        | <u>Ш</u> рифты <u>Я</u> зыки <u>О</u> формление                                                                                                    |     |
|                              | ОК Отмена Примен                                                                                                    | ить |

Нажмите *Применить* и ОК.

## Настройка выделенного подключения к cemu Internet в WINDOWS XP

### 1. Установка и настройка сетевой платы.

Установите в свободный PCI слот сетевую плату. Включите компьютер и подождите несколько минут, для того чтобы система автоматически смогла установить драйвер сетевой платы. Нажмите Пуск->Настройка->Панель управления->Система. Выберите закладку Оборудование. Нажмите Диспетчер устройств. Разверните ветвь Сетевые платы, нажав на + слева от нее, и убедитесь, что сетевая плата успешно установлена.

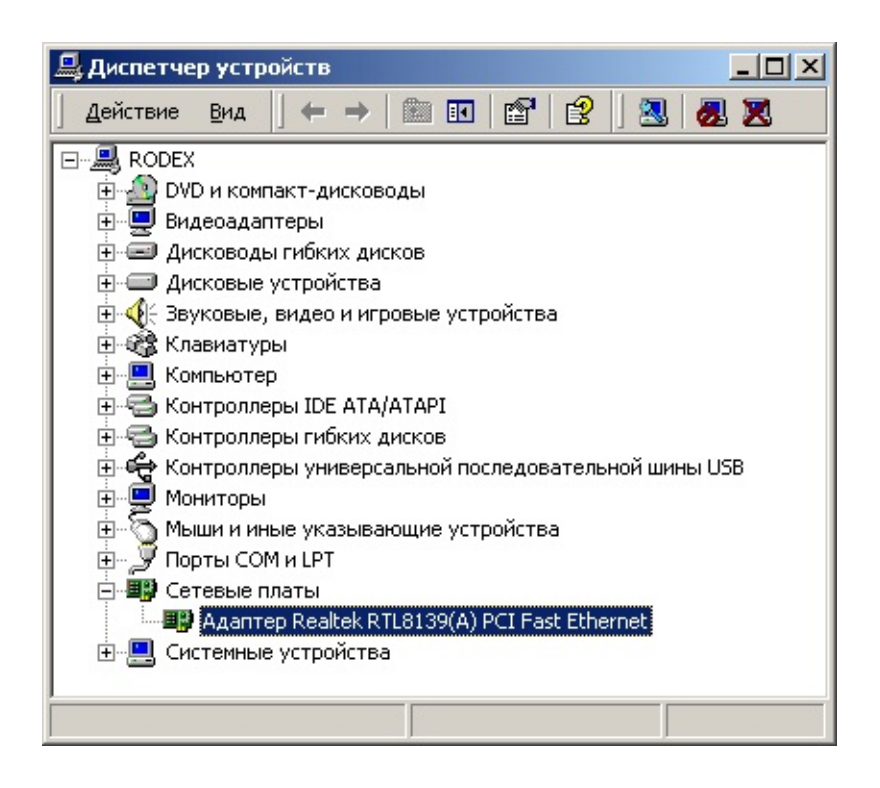

Выделите левой кнопкой мыши *Адаптер Realtek RTL8139...* В меню *Действие* откройте *Свойства* сетевой платы и убедитесь,

что Это устройство используется (включено). Если оно выключено, включите его.

| Свойства: А                           | даптер Realte                                                                | k RTL8139(A) PCI Fas                                                                | t Ethernet                      | ? ×  |
|---------------------------------------|------------------------------------------------------------------------------|-------------------------------------------------------------------------------------|---------------------------------|------|
| Pe                                    | Ресурсы Управление электропитанием                                           |                                                                                     |                                 |      |
| Обш                                   | ие                                                                           | Дополнительно                                                                       | Драйвер                         | į,   |
|                                       | Адаптер Realtek f                                                            | RTL8139(A) PCI Fast Ethe                                                            | ernet                           |      |
|                                       | Гип устройства:                                                              | Сетевые платы                                                                       |                                 |      |
| ŀ                                     | Азготовитель:                                                                | Realtek                                                                             |                                 |      |
| F                                     | <sup>р</sup> азмещение:                                                      | Размещение 2 (PCI ши                                                                | на О, устройство 11             | .    |
| Состоян                               | ние устройства—                                                              |                                                                                     |                                 |      |
| Эстрон<br>При на<br>"Устран<br>устран | иство работает на<br>личии неполадок<br>анение неполадок.<br>ения неполадок. | ормально.<br>: в работе устройства на<br><'', чтобы запустить мас<br><u>У</u> стран | ажмите<br>тер<br>ение неполадок |      |
| Это устр                              | ние устроиства:<br>ойство использу                                           | ется (включено)                                                                     | •                               | 1    |
|                                       |                                                                              |                                                                                     | ОК Отм                          | іена |

Выберите закладку Управление электропитанием и снимите галочку напротив пункта Разрешить компьютеру отключить устройство для экономии энергии.

| Свойства: Realtek RTL8:                                                                                                    | 139 Family PCI Fast Ethe                                                                                                    | ernet NIC                                                                                       | <u>?</u> × |
|----------------------------------------------------------------------------------------------------|----------------------------------------------------------------------------------------------------|-------------------------------------------------------------------------------------------------|------------|
| Общие Ресурсы                                                                                                    | Дополнительно<br>Управление эле                                                                                                    | Драйвер<br>ктропитанием                                                                         |            |
| Realtek RTL81                                                                                                    | 39 Family PCI Fast Ethernet                                                                                                    | NIC                                                                                             |            |
| Разрешить отключе Разрешить устройс                                                                                                    | ние этого устройства для<br>тву вывод компьютера из                                                                                                    | экономии энерг<br>ждущего режим                                                                 | ии.<br>а.  |
| 🗖 Вывод из ждущег                                                                                                    | го режима только станция                                                                                                    | ми управления.                                                                                  |            |
| Предупреждение: если<br>компьютер из ждущего<br>периодическое пробуж,<br>состояния. Если это по<br>то не следует включать<br>может пробуждаться в<br>энергию батарей. | разрешить этому устройс<br>о состояния, то это может<br>дение компьютера для об<br>ортативный компьютер с п<br>э эту возможность, поскол<br>неподходящие моменты и | тву выводить<br>вызвать<br>новления сетево<br>итанием от бата<br>ъку компьютер<br>и расходовать | го<br>рей, |
|                                                                                                    |                                                                                                    | )К Отм                                                                                          | ена        |

### 2. Настройка сети.

Нажмите *Пуск -> (Настройка) -> Панель управления -> Сетевые Подключения* (Если нет такой опции, нажать 'Переключение к классическому виду')

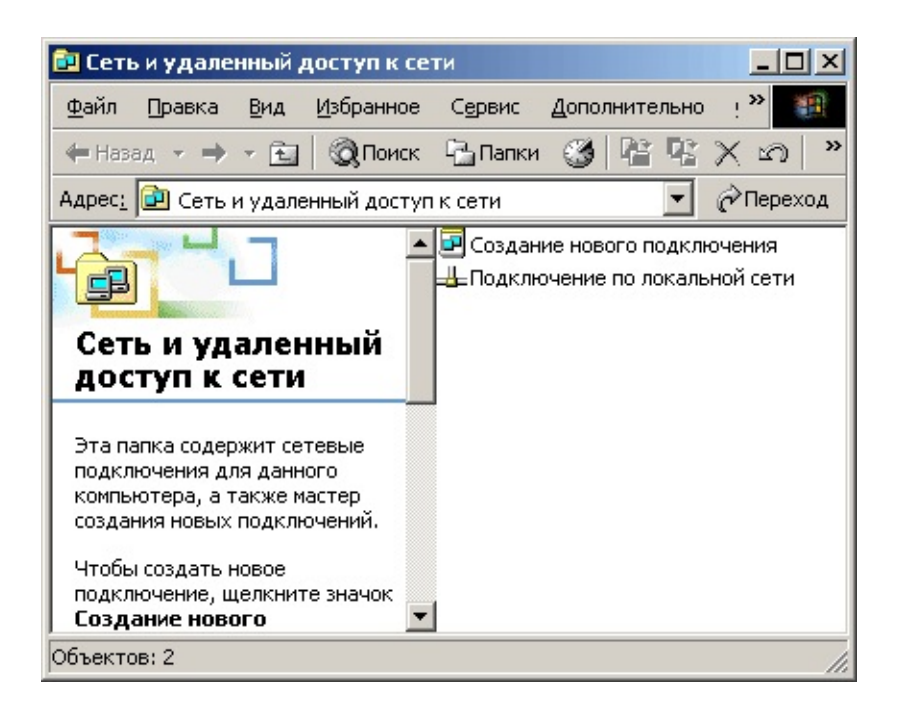

Правой кнопкой мыши выделите Подключение по локальной сети и в выпадающем меню выберите Свойства. Снимите галочки напротив компонентов Клиент для сетей Microsoft и Служба доступа к файлам и принтерам сетей Microsoft. Выберите компонент Протокол Интернета (TCP/IP) и нажмите кнопкуСвойства.

| Подключение по локальной сети - свойства 🔋                                                                                                    |
|----------------------------------------------------------------------------------------------------|
| Общие                                                                                                    |
| Подключить через:                                                                                                    |
| 📑 Адаптер Realtek RTL8139(А) PCI Fast Ethernet                                                                                                   |
| Настроить                                                                                                    |
| Отмеченные компоненты используются этим подключением:                                                                                            |
| <ul> <li>Клиент для сетей Microsoft</li> <li>Служба доступа к файлам и принтерам сетей Microsoft</li> <li>Протокол Интернета (TCP/IP)</li> </ul> |
| Установить <u>У</u> далить Сво <u>й</u> ства                                                                                                    |
| Протокол TCP/IP - стандартный протокол глобальных<br>сетей, обеспечивающий связь между различными<br>взаимодействующими сетями.                  |
| <u>Вывести значок подключения на панель задач</u>                                                                                                |
| ОК. Отмена                                                                                                    |

Выберите пункт *Использовать следующий IP-адрес* и введите в соответствующие поля указанные у Вас в договоре *IP адрес частной сети* и *маску подсети*. Нажмите OK.

| Свойства: Протокол Интернета (TCP/IP)                                                                                                    |    |  |
|----------------------------------------------------------------------------------------------------|----|--|
| Общие                                                                                                    |    |  |
| Параметры IP могут назначаться автоматически, если сеть<br>поддерживает эту возможность. В противном случае параметры<br>IP можно получить у сетевого администратора. |    |  |
| О Получить IP-адрес автоматически                                                                                                    |    |  |
| Оспользовать следующий IP-адрес:                                                                                                    | -  |  |
| <u>I</u> P-адрес: 10                                                                                                    |    |  |
| Маска подсети: 255.255.0.0                                                                                                    |    |  |
| Основной шлюз:                                                                                                    |    |  |
| С Получить адрес DNS-сервера автоматически                                                                                                    |    |  |
| Использовать следующие адреса DNS-серверов:                                                                                                    |    |  |
| Предпочитаемый DNS-сервер:                                                                                                    |    |  |
| Альтернативный DNS-сервер:                                                                                                    |    |  |
| Дополнительно                                                                                                    | o  |  |
| ОК Отме                                                                                                    | на |  |

Находясь в окне свойств подключения по локальной сети нажмите *Установить*. Далее нажмите *Протокол->Добавить- >Установить с диска->Обзор* 

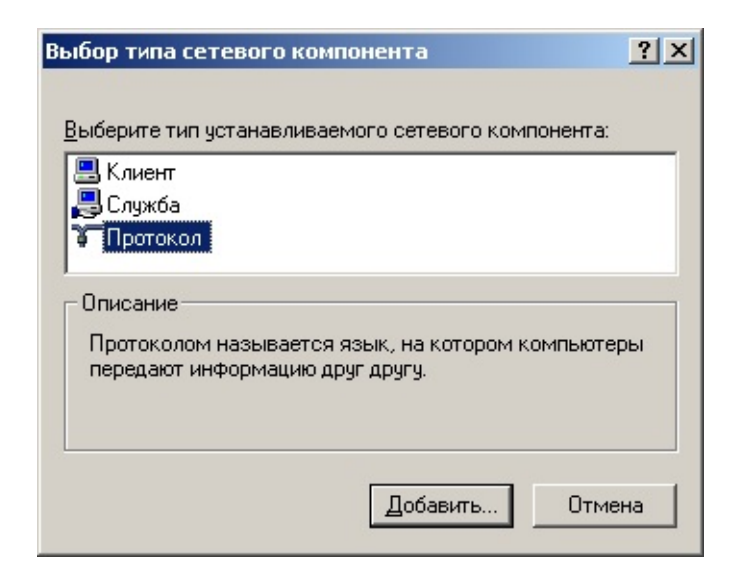

Укажите местоположение каталога РРРОЕ и нажмите Открыть

| Поиск файла                                                   |                                                                            |                              |     |       |     | ? ×             |
|---------------------------------------------------------------|----------------------------------------------------------------------------|------------------------------|-----|-------|-----|-----------------|
| <u>П</u> апка:                                                | 🔁 PPPOE                                                                    |                              | •   | 🗢 🗈 💣 | · · |                 |
| Хурнал<br>Журнал<br>Рабочий стол<br>Мои докумен<br>Мой компью | NETPPP95.INF<br>OEMSETNT.INF<br>RASPP95.INF<br>RASPP95.INF<br>WINPPP0E.INF |                              |     |       |     |                 |
|                                                               | <u>И</u> мя файла:                                                         | NETPPP95.INF                 |     | •     | Γ   | <u>О</u> ткрыть |
| Мое сетевое                                                   | <u>Т</u> ип файлов:                                                        | Сведения для установки (*.ir | nf) | 7     |     | Отмена          |

Выберите протокол *PPP over Ethernet Protocol* и нажмите OK. В зависимости от настроек безопасности Windows XP, возможно потребуется подтвердить установку компонентов протокола PPPOE. Сделайте это.

| Выбор се  | тевого протокола                                                                 | × |
|-----------|----------------------------------------------------------------------------------|---|
| ¥.        | Выберите сетевой протокол, который требуется установить, и<br>нажмите кнопку ОК. |   |
| Сетевой   | протокол:<br>er Ethernet Ristorol                                                |   |
|           |                                                                                  |   |
|           |                                                                                  |   |
| 1         |                                                                                  |   |
| 3 <u></u> |                                                                                  | _ |
|           | ОК Отмена                                                                        |   |

В окне свойств подключения по локальной сети убедитесь в том, что протокол *PPP over Ethernet Protocol* успешно установлен.

| Подключение по локальной сети - свойства 🛛 🔋 🗙                                                                                                    |
|----------------------------------------------------------------------------------------------------|
| Общие                                                                                                    |
| Подключить через:                                                                                                    |
| 🕮 Адаптер Realtek RTL8139(А) PCI Fast Ethernet                                                                                                    |
| <u>Н</u> астроить                                                                                                    |
| Отмеченные компоненты используются этим подключением:                                                                                                    |
| <ul> <li>В Клиент для сетей Microsoft</li> <li>В Служба доступа к файлам и принтерам сетей Microsoft</li> <li>PPP over Ethernet Protocol</li> <li>Протокол Интернета (TCP/IP)</li> </ul> |
| Ус <u>т</u> ановить <u>У</u> далить Сво <u>й</u> ства                                                                                                    |
| Allows making PPP connections through Ethernet adapters<br>according to RFC 2516. Required for connections with many<br>broadband service providers.                                     |
| <u>Вывести значок подключения на панель задач</u>                                                                                                    |
| Закрыть Отмена                                                                                                    |

Нажмите кнопку Закрыть.

### 3. Создание подключения к сети Интернет.

### Файл -> Новое подключение

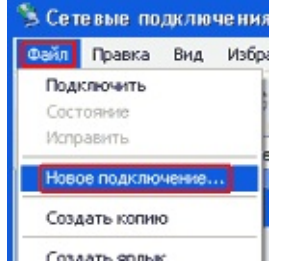

### Далее

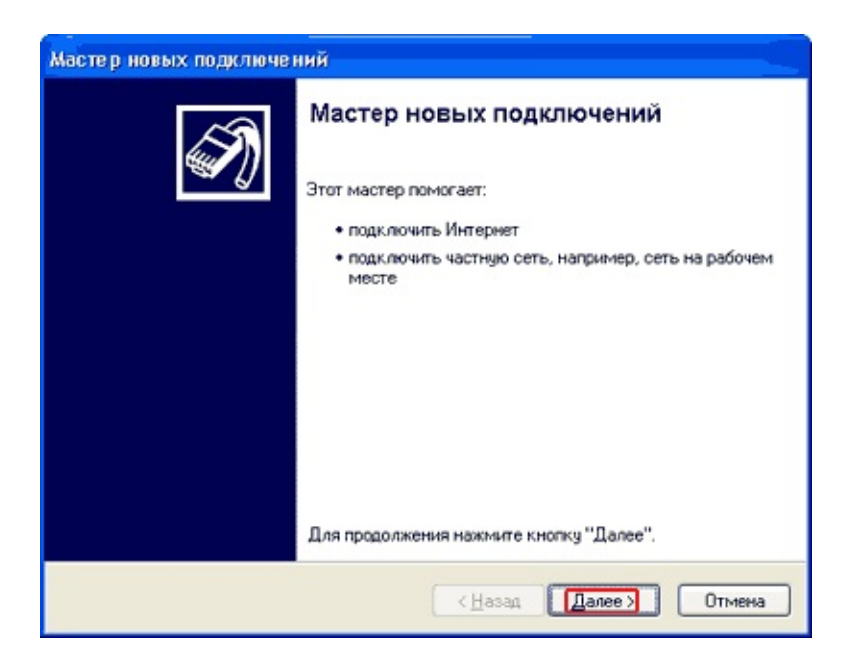

#### Подключить к интернету -> Далее

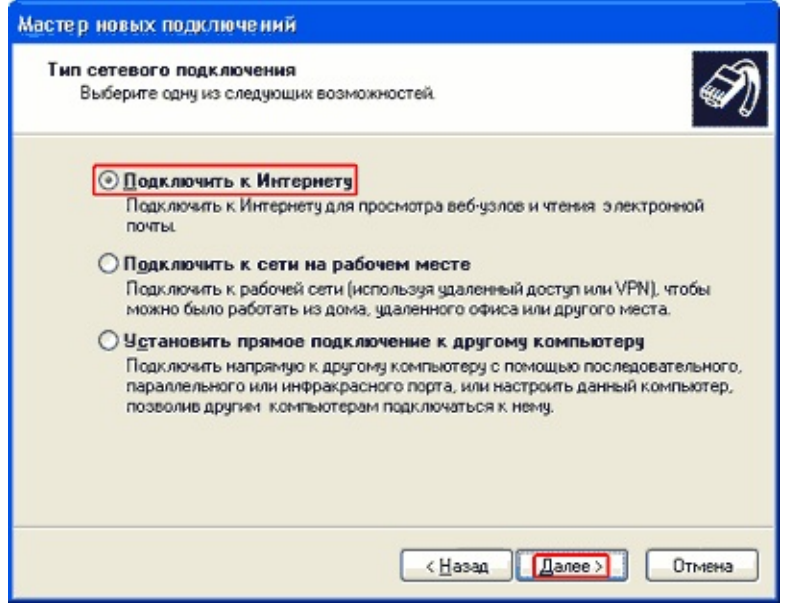

Установить подключение вручную, Далее ->

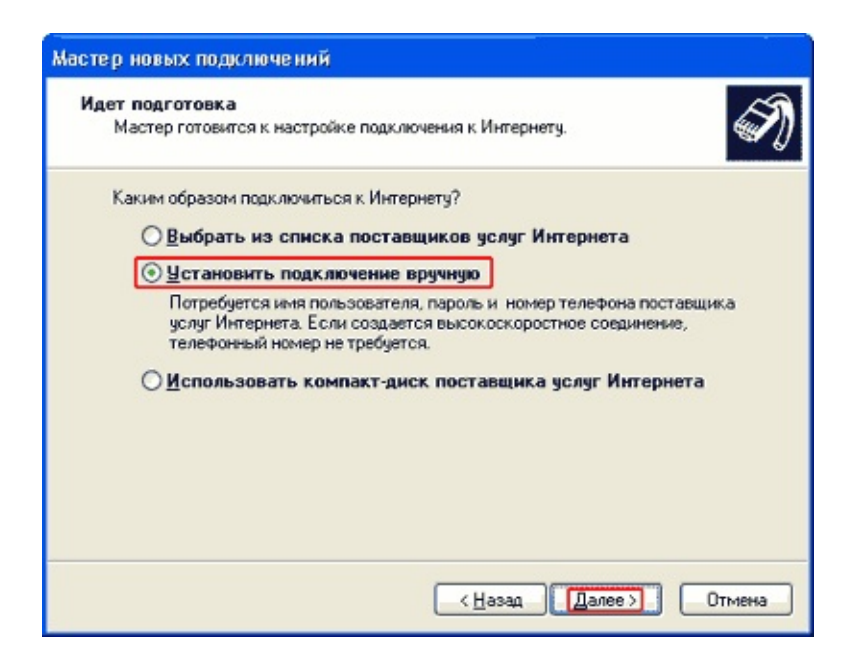

### Через обычный модем, Далее

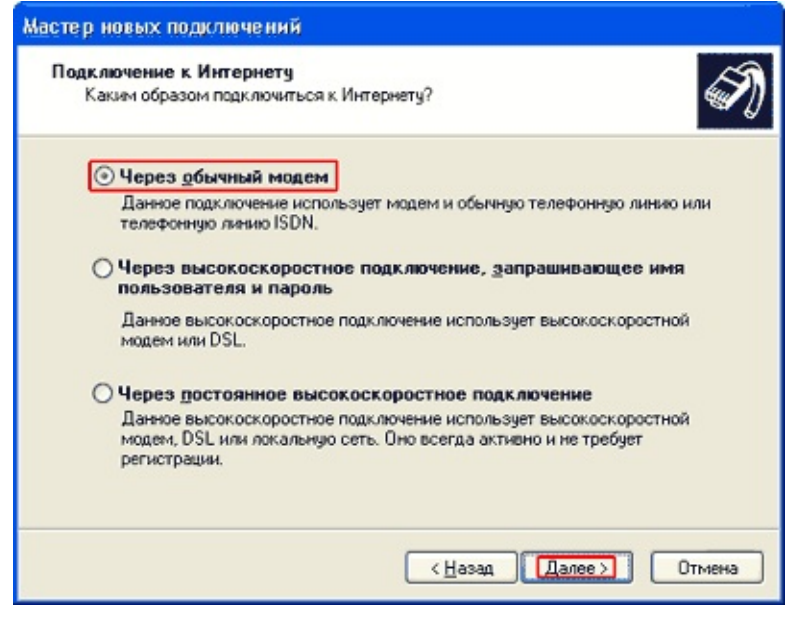

Ввести имя поставщика услуг, Далее

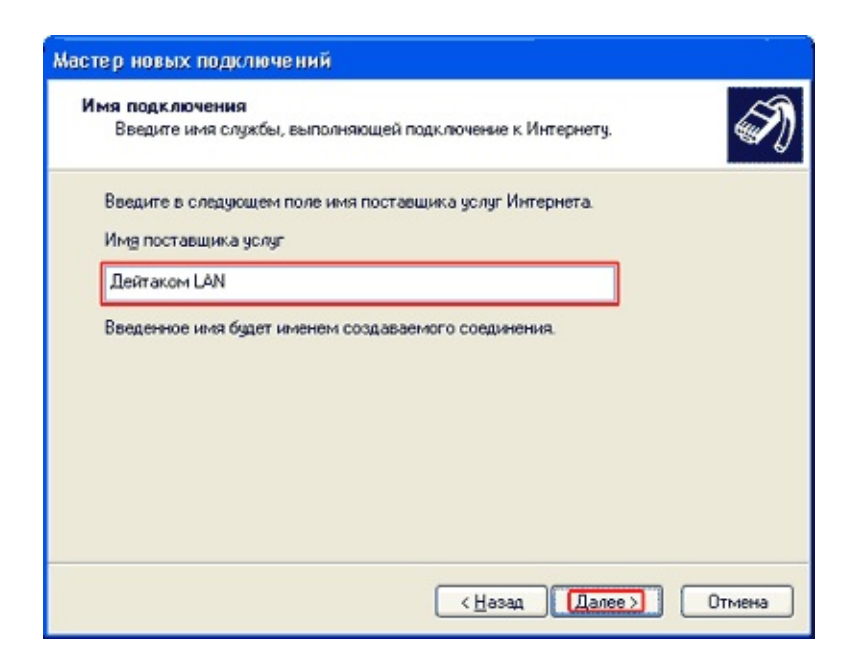

### Ввести номер телефона 10.0.0.1, Далее

| Мастер новых подключений                                                                                                    |
|----------------------------------------------------------------------------------------------------|
| Введите телефонный номер<br>Укажите телефонный ISP номер.                                                                                                    |
| Введите номер телефона.<br>Номер телефона:<br>10.0.0.1<br>Возможно потребуется добавить "1", код региона или оба числа вместе.<br>Для проверки наберите конбинацию номера и кода на своем телефоне.<br>Комбинация подобрана правильно, если слышен звук модема. |
| < <u>Назад</u> Далее ) Отмена                                                                                                    |

Ничего не вводим, просто отключаем брэндмауэр, Далее

| Мастер новых подключений                                                                                                    |  |
|----------------------------------------------------------------------------------------------------|--|
| Детали учетной записи в Интернете<br>Для учетной записи Интернета потребуется имя учетной записи и пароль.                                                                           |  |
| Введите имя и пароль для учетной записи поставщика услуг Интернета, запишите и<br>храните в безопасном месте. (Обратитесь к поставщику, если забыли эти<br>сведения.)                |  |
| Имя пользователя:                                                                                                    |  |
| Пдроль:                                                                                                    |  |
| Подтверждение:                                                                                                    |  |
| <ul> <li>Использовать следующие имя пользователя и пароль при подключении<br/>любого пользователя;</li> <li>Сделать это подключение подключением к Интернету по умолчанию</li> </ul> |  |
| Включить орандмаузр для подключения к Интернету                                                                                                    |  |
| < <u>Н</u> азад Далее ) Отмена                                                                                                    |  |

### Готово

| Мастер новых подключен | ний                                                                                                    |
|------------------------|----------------------------------------------------------------------------------------------------|
| Ĩ                      | Завершение работы мастера<br>новых подключений<br>Успешно завершено создание следующего подключения:                                                                      |
|                        | <b>Дейтаком LAN</b> <ul> <li>Используемое по умолчанию</li> <li>Для всех пользователей этого компьютера</li> <li>Одинаковые имя пользователя и пароль для всех</li> </ul> |
|                        | После создания данное подключения будет<br>сохранено в папке "Сетевые подключения".                                                                                       |
|                        | Добавить дрлык подключения на рабочий стол                                                                                                    |
|                        | Чтобы создать подключение и закрыть этот мастер,<br>щелкните кнопку "Готово".                                                                                             |
|                        | < <u>Н</u> азад Готово Отмена                                                                                                    |

### Свойства

| Подключение к Дейтаком LAN 🛛 🛛 🕅                                                          |
|-------------------------------------------------------------------------------------------|
|                                                                                           |
| Подьзователь:                                                                             |
| Сокранять имя пользователя и пароль:<br>(е) только дла меня<br>() для любого пользователя |
| Набрать: 10.0.0.1                                                                         |
| Вызов Отмена Ссойства Справка                                                             |

### Безопасность:

| 🏷 DataCom LAN - свойства 🛛 🕅                                                                                 | Дополнительные параметры безопасности 👘 🕅                                  |
|----------------------------------------------------------------------------------------------------|----------------------------------------------------------------------------|
| Общие Параметры Безопасность Сеть Дополнительно                                                              | Шифрование данных:                                                         |
| Параметры безопасности                                                                                       | необязательное (подключиться даже без шифрования) 🗸                        |
| Обычные (рекомендуемые параметры)                                                                            | Безопасный вког                                                            |
| □ри проверке используется:                                                                                   | Протокол расширенной проверки подлинности (ЕАР)                            |
| · · · · · · · · · · · · · · · · · · ·                                                                        |                                                                            |
| Использовать автоматически имя входа и пароль<br>из Windows (и имя домена, если существиет)                  | Свойства                                                                   |
|                                                                                                    | Разрешить следующие протоколы                                              |
| П тредется шифрование данных (иначе окласчатася)                                                             | Незашифрованный пароль (РАР)                                               |
| Дополнительные (выборочные параметры)                                                                        | Протокол проверки пароля Shiva (SPAP)                                      |
| Применение этих параметров требует Параметры                                                                 | Протокол проверки пароля (СНАР)                                            |
| безопасности                                                                                                 | Протокол проверки пароля Microsoft (MS-CHAP)                               |
| Интерактивная регистрация и сценарий                                                                         | Pagpeщить старый протокол MS-CHAP для Windows 95                           |
| Вывести окно терминала                                                                                       | Протокол проверки пароля Microsoft (MS-CHAP v2)                            |
| 🖸 <u>С</u> ценарый:                                                                                          |                                                                            |
| Изменяль Обзор                                                                                               | использовать имя входа и пароль Windows (и имя<br>домена, если судествует) |
| ОК Отмена                                                                                                    | Отмена                                                                     |
| Сетевые подключения                                                                                          | X                                                                          |
| •                                                                                                    |                                                                            |
| Выбранные протоколы включают РАР, SPAP, и СНАР. Если<br>использоваться не будет. Использовать эти паранетры? | будет произведено согласование одного из них, шифрование данных            |
|                                                                                                    |                                                                            |
|                                                                                                    | Her                                                                        |

### Сеть:

| ዀ DataCom LAN - свойства 🛛 🛜 🔀                                                                                                    | Свойства: Протокол Интернета (ТСР/IР) 🛛 🛛 😨 🔀                                                                                                    |
|----------------------------------------------------------------------------------------------------|----------------------------------------------------------------------------------------------------|
| Общие Параметры Безопасность Сеть Дополнительно                                                                                                    | Общие                                                                                                    |
| ∐ип подключаемого сервера удаленного доступа:<br>PPP: Windows 95/98/NT4/2000, Internet                                                                                                    | Параметры IP могут назначаться автоматически, если сеть<br>поддерживает эту возможность. В противном случае параметры<br>IP можно получить у сетевого администратора. |
| Параметры                                                                                                    | Долучить IP-адрес автоматически                                                                                                    |
| Компоненты, используемые этим подключением:                                                                                                    | <u> Использовать следующий IP-адрес:</u>                                                                                                    |
| Пут Протокол Интернета (ТСР/IP)     Дид Паленорация: ракатор DoS                                                                                                    | IP gapec.                                                                                                    |
| Служба доступа к Файлам и принтерам сетей Microsoft                                                                                                    | Получить адрес DNS-сервера автоматически<br>Использовать сервирацие запеса DNS-серверов:                                                                              |
|                                                                                                    | Прдалочитаемый DNS-сервер:                                                                                                    |
| <u>Установить</u><br>Удадить Свойства                                                                                                    | Альтернативный DNS-сервер:                                                                                                    |
| Описание                                                                                                    | Дополнительно                                                                                                    |
| Протокол TCP/IP - стандартный протокол глобальных<br>сетей, обеспечивающий связь между различными<br>взаимодействующими сетями.                                                                                                    |                                                                                                    |
|                                                                                                    |                                                                                                    |
| ОК Отмена                                                                                                    | ОК Отмена                                                                                                    |
| Дополнительные параметры ТСР/IP                                                                                                    |                                                                                                    |
| Общие DNS WINS<br>Этот Флажок используется только при одновременном подключени<br>к локальной сети и к сети удаленного доступа. При установленном<br>флажке данные, которые не удается передать через локальную се<br>направляются в сеть удаленного доступа.<br>✓ Использовать основной шлюз в удаленной сети<br>Связь PPP<br>Использовать сжатие IP-заголовков | 64<br>Tb,                                                                                                    |
|                                                                                                    |                                                                                                    |
| Отме                                                                                                    | 13                                                                                                    |

| Подключение: DataCom LAN                                                                                                 |  |
|----------------------------------------------------------------------------------------------------|--|
|                                                                                                    |  |
| Подьзователь: Учетная запись<br>Пароль:                                                                                  |  |
| <ul> <li>✓ Сохранять имя пользователя и пароль:</li> <li>О только для меня</li> <li>⊙ для любого пользователя</li> </ul> |  |
| Вызов Отмена С <u>в</u> ойства <u>С</u> правка                                                                           |  |

### Настройка закончена. При запуске программы Internet Explorer должно появиться приглашение к подключению. Нажмите кнопку Подключиться (Вызов). Должна открыться стартовая страница. Вы в Интернете!

### Устранение неисправностей

В случае, если что-то идет не так: вы не можете подключиться к интернету, возникают ошибки, не отображаются web страницы, не принять и/или не отправить почту - часто случается, что решить проблему можете вы сами.

Важно четко представлять себе, что для работы с интернетом должно соблюдаться три условия:

- наличие установлененного подключения к интернет;
- правильная работа сетевых компонентов операционной системы;
- наличие на счету суммы свыше 30 рублей.

Далее приводится список наиболее распространенных проблем, возникающих при работе в интернете.

Если, все таки, приведенные ниже рекомендации не помогли, во время звонка в тех. поддержку (66-11-77) вы должны знать следующее:

1. *ваш ір-адрес частной сети*. Чтобы его узнать, необходимо выполнить команду **ipconfig,** для этого нажмите на кнопку ниже:

Если не открылось черное окно, нажмите кнопку "*Пуск*", "Выполнить" и напишите в строке команду: command /K ipconfig

Примечание: Этот адрес должен совпадать с IP-адресом частной сети, указанным в вашей регистрационной карте.

2. есть ли связь с сервером доступа к интернету. Связь

проверяется следующим образом:

- согласно п.1 через команду ipconfig вы узнаете свой ipадрес частной сети;
- не закрывайте черное окно;
- определите адрес сервера доступа к интернету:
   Первые два числа совпадают с первыми двумя числами в ір адресе частной сети.

Последние два числа - это .0.1.

Например:

ір-адрес частной сети: **10.1.20.101** - ір-адрес сервера доступа к сети: **10.1.0.1**;

ір-адрес частной сети: **10.0.36.213** - ір-адрес сервера доступа к сети: **10.0.0.1**;

- в черном окне, там, где мигает курсор, напишите: *ping 10.х.0.1,* где 10.х.0.1 - ip-адрес сервера доступа к сети. Нажимаете клавишу Enter.
- Вы должны увидеть экран, примерный вид которого изображен ниже:

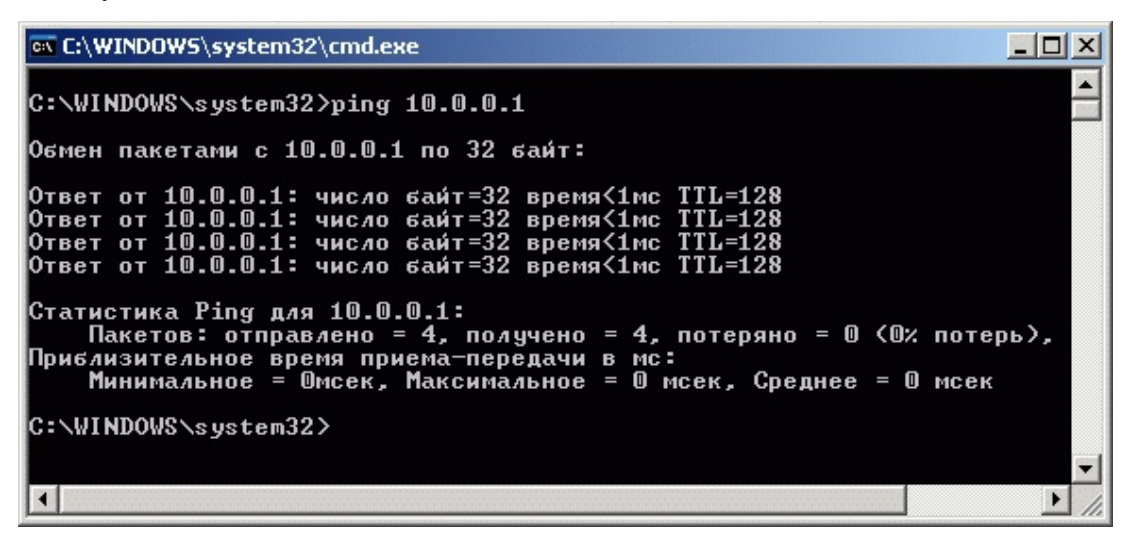

Самая важная информация здесь - это проценты потерь в статистике ping.

Связь есть, если 0% потерь.